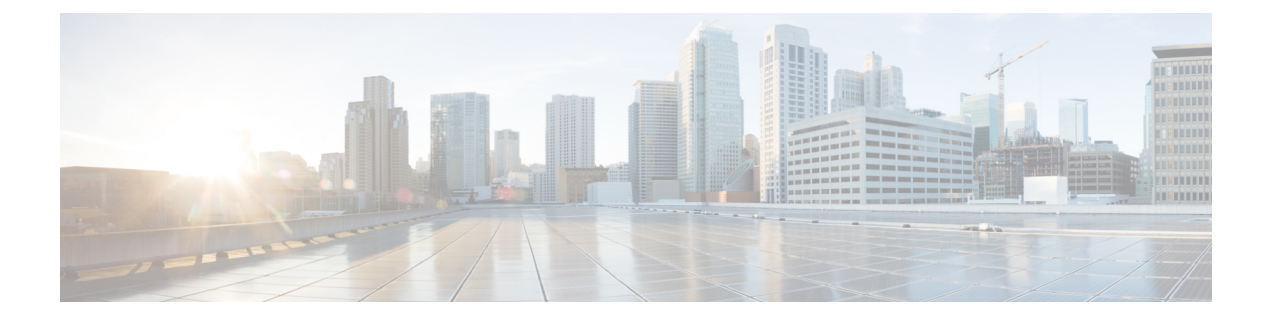

# の Firepower Threat Defense の論理デバイス Firepower 4100/9300

Firepower 4100/9300 は柔軟なセキュリティ プラットフォームが1 つまたは複数の論理デバイス をインストールすることができます。FTD を FMC に追加する前に、シャーシインターフェイ スを設定し、論理デバイスを追加し、Firepower Chassis Manager または FXOS の CLI を使用し て Firepower 4100/9300 シャーシ上のデバイスにインターフェイスを割り当てる必要がありま す。この章では、基本的なインターフェイスの設定、および Firepower Chassis Manager を使用 したスタンドアロンまたはハイ アベイラビリティ論理デバイスの追加方法について説明しま す。クラスタ化された論理デバイスを追加する場合は、Firepower Threat Defense 用のクラスタ リングを参照してください。FXOS CLI を使用する場合は、FXOS CLI コンフィギュレーショ ンガイドを参照してください。高度な FXOS の手順とトラブルシューティングについては、 『FXOS 構成ガイド』を参照してください。

- Firepower インターフェイスについて (1ページ)
- ・論理デバイスについて (14ページ)
- コンテナインスタンスのライセンス(24ページ)
- コンテナインスタンスの要件と前提条件(25ページ)
- ・論理デバイスに関する注意事項と制約事項 (26ページ)
- •インターフェイスの設定(29ページ)
- ・論理デバイスの設定 (35ページ)
- Firepower Threat Defense の論理デバイスの履歴 (48 ページ)

# Firepower インターフェイスについて

Firepower 4100/9300 シャーシは、物理インターフェイス、コンテナインスタンス用の VLAN サブインターフェイス、および EtherChannel(ポートチャネル)インターフェイスをサポート します。EtherChannelのインターフェイスには、同じタイプのメンバインターフェイスを最大 で 16 個含めることができます。

# シャーシ管理インターフェイス

シャーシ管理インターフェイスは、SSH または Firepower Chassis Manager で、FXOS シャーシ の管理に使用されます。このインターフェイスはMGMTとして、[Interfaces] タブの上部に表示 されます。[Interfaces] タブでは、このインターフェイスの有効化または無効化のみを実行でき ます。このインターフェイスは、アプリケーション管理のために論理デバイスに割り当てる mgmt-type タイプのインターフェイスとは区別されます。

このインターフェイスのパラメータを設定するには、CLIから設定する必要があります。FXOS の CLI にこのインターフェイスに関する情報を表示するには、ローカル管理に接続し、管理 ポートを表示します。

#### FirePOWER connect local-mgmt

#### firepower(local-mgmt) # show mgmt-port

物理ケーブルまたは SFP モジュールが取り外されている場合や mgmt-port shut コマンドが実 行されている場合でも、シャーシ管理インターフェイスは稼働状態のままである点に注意して ください。

### インターフェイス タイプ

各インターフェイスは、次のいずれかのタイプになります。

- Data:通常のデータに使用します。データインターフェイスは論理デバイス間で共有できません。データインターフェイスを論理デバイス間で共有することはできません。また、論理デバイスからバックプレーンを介して他の論理デバイスに通信することはできません。データインターフェイスのトラフィックの場合、すべてのトラフィックは別の論理デバイスに到達するために、あるインターフェイスでシャーシを抜け出し、別のインターフェイスで戻る必要があります。
- Data-sharing:通常のデータに使用します。コンテナインスタンスでのみサポートされ、これらのデータインターフェイスは1つまたは複数の論理デバイス/コンテナインスタンス(FTD 専用)で共有できます。各コンテナインスタンスは、このインターフェイスを共有する他のすべてのインスタンスと、バックプレーン経由で通信できます。共有インターフェイスは、展開可能なコンテナインスタンスの数に影響することがあります。共有インターフェイスは、展開可能なコンテナインスタンスの数に影響することがあります。共有インターフェイスは、ボリッジグループメンバインターフェイス(トランスペアレントモードまたはルーテッドモード)、インラインセット、パッシブインターフェイス、またはフェールオーバーリンクではサポートされません。
- Mgmt:アプリケーションインスタンスの管理に使用します。これらのインターフェイスは、外部ホストにアクセスするために1つまたは複数の論理デバイスで共有できます。論理デバイスが、このインターフェイスを介して、インターフェイスを共有する他の論理デバイスと通信することはできません。各論理デバイスには、管理インターフェイスを1つだけ割り当てることができます。
- Firepower-eventing: FTD デバイスのセカンダリ管理インターフェイスとして使用します。 このインターフェイスを使用するには、FTD CLI で IP アドレスなどのパラメータを設定

する必要があります。たとえば、イベント(Webイベントなど)から管理トラフィックを 分類できます。管理インターフェイスを参照してください。Firepowerイベントインター フェイスは、外部ホストにアクセスするために1つまたは複数の論理デバイスで共有でき ます。論理デバイスはこのインターフェイスを介してインターフェイスを共有する他の倫 理デバイスと通信することはできません。

Cluster: クラスタ化された論理デバイスのクラスタ制御リンクとして使用します。デフォルトでは、クラスタ制御リンクは48番のポートチャネル上に自動的に作成されます。このタイプは、EtherChannelインターフェイスのみでサポートされます。

# シャーシとアプリケーションの独立したインターフェイスの状態

管理上、シャーシおよびアプリケーションの両方で、インターフェイスを有効および無効にで きます。インターフェイスを動作させるには、両方のオペレーティングシステムで、インター フェイスを有効にする必要があります。インターフェイスの状態は個別に制御されるので、 シャーシとアプリケーションの間の不一致が生じることがあります。

アプリケーションのインターフェイスのデフォルトの状態は、インターフェイスのタイプに よって異なります。たとえば、物理インターフェイスまたはEtherChannelは、アプリケーショ ン内ではデフォルトで無効になっていますが、サブインターフェイスはデフォルトで有効に なっています。

### 共有インターフェイスの拡張性

コンテナインスタンスは、data-sharing タイプのインターフェイスを共有できます。この機能 を使用すると、柔軟なネットワーキング展開をサポートするだけでなく、物理インターフェイ スの使用率を一定に維持することができます。インターフェイスを共有する場合、シャーシは 一意の MAC アドレスを使用して適切なインスタンスにトラフィックを転送します。ただし、 共有インターフェイスではシャーシ内のフルメッシュトポロジのニーズによって転送テーブ ルが大きくなることがあります(すべてのインスタンスが同じインターフェイスを共有してい るその他すべてのインスタンスと通信できる必要があります)。そのため、共有できるイン ターフェイスの数には制限があります。

転送テーブルに加えて、シャーシは VLAN サブインターフェイスの転送用に VLAN グループ テーブルも保持します。親インターフェイスの数とその他の導入決定に応じて、最大500個の VLAN サブインターフェイスを作成できます。

共有インターフェイスの割り当てに次の制限を参照してください。

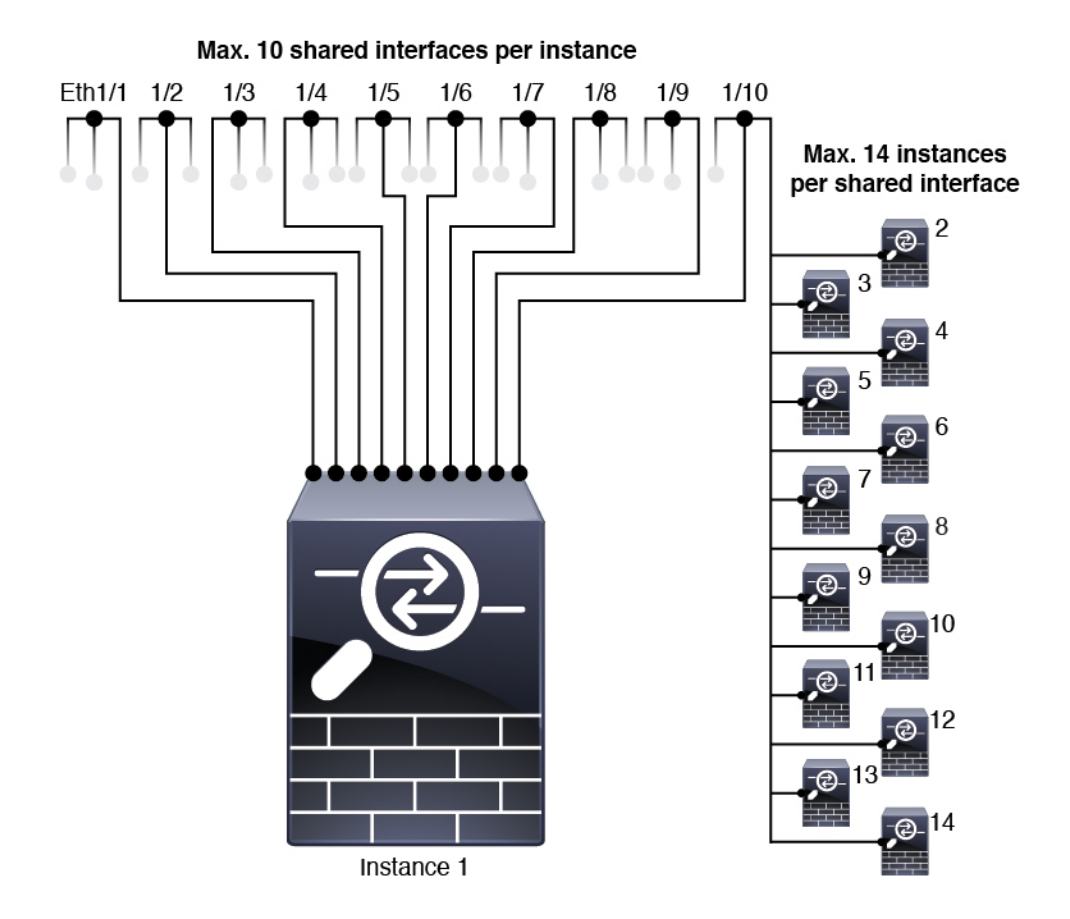

### 共有インターフェイスのベスト プラクティス

転送テーブルの拡張性を最適にするには、共有するインターフェイスの数をできる限り少なく します。代わりに、1 つまたは複数の物理インターフェイスに最大 500 個の VLAN サブイン ターフェイスを作成し、コンテナ インスタンスで VLAN を分割できます。

インターフェイスを共有する場合は、拡張性の高いものから低いものの順に次の手順を実行し ます。

1. 最適:単一の親の下のサブインターフェイスを共有し、論理デバイスグループと同じサブ インターフェイスのセットを使用します。

たとえば、同じ種類のインターフェイスをすべてバンドルするための大規模な EtherChannel を作成し、Port-Channel1、Port-Channel2、Port-Channel3 の代わりに、その EtherChannel の サブインターフェイス(Port-Channel1.100、200、300)を共有します。単一の親のサブイ ンターフェイスを共有する場合、物理/EtherChannel インターフェイスまたは複数の親にわ たるサブインターフェイスを共有するときの VLAN グループテーブルの拡張性は転送テー ブルよりも優れています。

論理デバイスのグループと同じサブインターフェイスのセットを共有しない場合は、(VLAN グループよりも)より多くのリソースを設定で使用することになる可能性があります。た とえば、Port-Channell.100を論理デバイス1および2と共有するとともに、Port-Channell.200 を論理デバイス2および3と共有するのではなく、Port-Channel1.100および200を論理デバイス1、2、3(1つのVLANグループ)と共有します。

2. 普通:親の間でサブインターフェイスを共有します。

たとえば、Port-Channel1、Port-Channel2、Port-Channel3の代わりに Port-Channel1.100、 Port-Channel2.200、Port-Channel3.300を共有します。この使用方法は同じ親のサブインター フェイスのみを共有するよりも効率は劣りますが、VLAN グループを利用しています。

3. 最悪:個々の親インターフェイス(物理または EtherChannel)を共有します。

この方法は、最も多くの転送テーブルエントリを使用します。

### 共有インターフェイスの使用状況の例

インターフェイス共有および拡張性の例については、次の表を参照してください。以下のシナ リオは、すべてのインスタンス間で共有されている管理用の1つの物理/EtherChannelインター フェイスと、ハイアベイラビリティで使用する専用のサブインターフェイスを含むもう1つの 物理/EtherChannel インターフェイスを使用していることを前提としています。

- 表1:3つの SM-44 を備えた Firepower 9300 の物理/EtherChannel インターフェイスとイン スタンス (6ページ)
- 表 2:3 つの SM-44 を備えた Firepower 9300 上の1 つの親のサブインターフェイスとイン スタンス (8ページ)
- 表 3:1 つの SM-44 を備えた Firepower 9300 の物理/EtherChannel インターフェイスとイン スタンス (10ページ)
- 表 4:1 つの SM-44 を備えた Firepower 9300 上の1 つの親のサブインターフェイスとイン スタンス (12 ページ)

#### 3 つの SM-44 と Firepower 9300

次の表は、物理インターフェイスまたは Etherchannel のみを使用している 9300 の 3 つの SM-44 セキュリティモジュールに適用されます。サブインターフェイスがなければ、インターフェイ スの最大数が制限されます。さらに、複数の物理インターフェイスを共有するには、複数のサ ブインターフェイスを共有するよりも多くの転送テーブル リソースを使用します。

各 SM-44 モジュールは、最大 14 のインスタンスをサポートできます。インスタンスは、制限 内に収める必要に応じてモジュール間で分割されます。

| 専用インターフェ<br>イス            | 共有インターフェイ<br>ス | Number of Instances                            | 転送テーブルの使用率<br>(%) |
|---------------------------|----------------|------------------------------------------------|-------------------|
| 32 :                      | 0              | 4 :                                            | 16 %              |
| • 8                       |                | •インスタンス1                                       |                   |
| • 8                       |                | ・インスタンス 2                                      |                   |
| • 8                       |                | ・インスタンス 3                                      |                   |
| • 8                       |                | ・インスタンス 4                                      |                   |
| 30 :                      | 0              | 2:                                             | 14%               |
| • 15                      |                | •インスタンス1                                       |                   |
| • 15                      |                | ・インスタンス 2                                      |                   |
| 14 :                      | 1              | 14 :                                           | 46 %              |
| •14 (各1)                  |                | ・インスタンス1-インス<br>タンス 14                         |                   |
| 33 :                      | 3 :            | 33 :                                           | 98%               |
| •11 (各1)                  | • 1            | ・インスタンス1-インス                                   |                   |
| •11 (各1)                  | • 1            | タンス 11                                         |                   |
| •11 (各1)                  | • 1            | •インスタンス 12 - イン<br>スタンス 22                     |                   |
|                           |                | <ul> <li>インスタンス 23 - イン<br/>スタンス 33</li> </ul> |                   |
| <i>33</i> :               | 3:             | 34 :                                           | 102 %             |
| • <i>11</i> (各 <i>1</i> ) | • 1            | ・インスタンス1-インス                                   | 許可しない             |
| • <i>11</i> (各 <i>1</i> ) | • 1            | タンス 11                                         |                   |
| • <i>12</i> (各 <i>1</i> ) | • 1            | ・インスタンス 12 - イン<br>スタンス 22                     |                   |
|                           |                | •インスタンス 23 - イン<br>スタンス 34                     |                   |
| 30 :                      | 1              | 6 :                                            | 25 %              |
| •30 (各1)                  |                | <ul> <li>インスタンス1-インス<br/>タンス6</li> </ul>       |                   |

| 専用インターフェ<br>イス                                              | 共有インターフェイ<br>ス           | Number of Instances                                                                                                 | 転送テーブルの使用率<br>(%) |
|-------------------------------------------------------------|--------------------------|----------------------------------------------------------------------------------------------------|-------------------|
| <b>30</b> :<br>•10(各5)<br>•10(各5)<br>•10(各5)                | 3 :<br>• 1<br>• 1<br>• 1 | <ul> <li>6:</li> <li>・インスタンス1-インス<br/>タンス2</li> <li>・インスタンス2-インス<br/>タンス4</li> <li>・インスタンス5-インス<br/>タンス6</li> </ul> | 23 %              |
| <b>30</b> :<br>•30(各6)                                      | 2                        | 5:<br>・インスタンス1-インス<br>タンス 5                                                                                         | 28%               |
| <b>30</b> :<br>•12(各6)<br>•18(各6)                           | 4 :<br>• 2<br>• 2        | 5:<br>・インスタンス1-インス<br>タンス 2<br>・インスタンス2-インス<br>タンス 5                                                                | 26 %              |
| <b>24</b> :<br>• [6]<br>• [6]<br>• [6]<br>• [6]             | 7                        | 4:<br>・インスタンス 1<br>・インスタンス 2<br>・インスタンス 3<br>・インスタンス 4                                                              | 44 %              |
| <ul> <li>24:</li> <li>12 (各 6)</li> <li>12 (各 6)</li> </ul> | 14 :<br>• 7<br>• 7       | 4:<br>・インスタンス1-インス<br>タンス 2<br>・インスタンス2-インス<br>タンス 4                                                                | 41%               |

次の表は、単一の親物理インターフェイス上でサブインターフェイスを使用している 9300 上 の3つの SM-44 セキュリティモジュールに適用されます。たとえば、同じ種類のインターフェ イスをすべてバンドルするための大規模な EtherChannel を作成し、EtherChannel のサブインター フェイスを共有します。複数の物理インターフェイスを共有するには、複数のサブインター フェイスを共有するよりも多くの転送テーブル リソースを使用します。 各 SM-44 モジュールは、最大 14 のインスタンスをサポートできます。インスタンスは、制限内に収める必要に応じてモジュール間で分割されます。

| 専用サブインター<br>フェイス                                      | 共有サブインター<br>フェイス         | Number of Instances                                                                                                    | 転送テーブルの使用率<br>(%) |
|-------------------------------------------------------|--------------------------|----------------------------------------------------------------------------------------------------|-------------------|
| <b>168</b> :<br>• 168 (4 ea.)                         | 0                        | <b>42</b> :<br>・インスタンス1-インス<br>タンス 42                                                                                          | 33%               |
| <b>224</b> :<br>• 224 (16 ea.)                        | 0                        | 14:<br>・インスタンス1-インス<br>タンス 14                                                                                                  | 27 %              |
| 14:<br>•14(各1)                                        | 1                        | 14 :<br>・インスタンス1-インス<br>タンス 14                                                                                                 | 46 %              |
| 33:<br>•11 (各 1)<br>•11 (各 1)<br>•11 (各 1)            | 3 :<br>• 1<br>• 1<br>• 1 | <ul> <li>33:</li> <li>インスタンス1-インス<br/>タンス11</li> <li>インスタンス 12 - イン<br/>スタンス 22</li> <li>インスタンス 23 - イン<br/>スタンス 33</li> </ul> | 98%               |
| <b>70</b> :<br>• 70 (5 ea.)                           | 1                        | 14:<br>・インスタンス1-インス<br>タンス 14                                                                                                  | 46 %              |
| 165 :<br>• 55 (5 ea.)<br>• 55 (5 ea.)<br>• 55 (5 ea.) | 3 :<br>• 1<br>• 1<br>• 1 | <ul> <li>33:</li> <li>インスタンス1-インス<br/>タンス11</li> <li>インスタンス12-イン<br/>スタンス22</li> <li>インスタンス23-イン<br/>スタンス33</li> </ul>         | 98%               |

表 2:3つの SM-44を備えた Firepower 9300上の 1つの親のサブインターフェイスとインスタンス

| 専用サブインター<br>フェイス                                      | 共有サブインター<br>フェイス                | Number of Instances                                                                                                    | 転送テーブルの使用率<br>(%) |
|-------------------------------------------------------|---------------------------------|----------------------------------------------------------------------------------------------------|-------------------|
| <b>70</b> :<br>• 70 (5 ea.)                           | 2                               | 14 :<br>・インスタンス1-インス<br>タンス 14                                                                                         | 46 %              |
| 165 :<br>• 55 (5 ea.)<br>• 55 (5 ea.)<br>• 55 (5 ea.) | 6 :<br>• 2<br>• 2<br>• 2<br>• 2 | <ul> <li>33:</li> <li>インスタンス1-インス<br/>タンス11</li> <li>インスタンス12-イン<br/>スタンス22</li> <li>インスタンス23-イン<br/>スタンス33</li> </ul> | 98%               |
| <b>70</b> :<br>• 70 (5 ea.)                           | 10                              | 14 :<br>・インスタンス1-インス<br>タンス 14                                                                                         | 46 %              |
| 165 :<br>• 55 (5 ea.)<br>• 55 (5 ea.)<br>• 55 (5 ea.) | 30 :<br>• 10<br>• 10<br>• 10    | 33:<br>・インスタンス1-インス<br>タンス 11<br>・インスタンス 12 - イン<br>スタンス 22<br>・インスタンス 23 - イン<br>スタンス 33                              | 102 %<br>許可しない    |

#### 1つの SM-44 を備えた Firepower 9300

次の表は、物理インターフェイスまたは Etherchannel のみを使用している1つの SM-44 を備え た Firepower 9300 に適用されます。サブインターフェイスがなければ、インターフェイスの最 大数が制限されます。さらに、複数の物理インターフェイスを共有するには、複数のサブイン ターフェイスを共有するよりも多くの転送テーブル リソースを使用します。

1 つの SM-44 を備えた Firepower 9300 は、最大 14 のインスタンスをサポートできます。

I

| 専用インターフェ<br>イス | 共有インターフェイ<br>ス | Number of Instances                      | 転送テーブルの使用率<br>(%) |
|----------------|----------------|------------------------------------------|-------------------|
| 32 :           | 0              | 4 :                                      | 16 %              |
| • 8            |                | •インスタンス1                                 |                   |
| • 8            |                | ・インスタンス 2                                |                   |
| • 8            |                | ・インスタンス 3                                |                   |
| • 8            |                | ・インスタンス 4                                |                   |
| 30 :           | 0              | 2:                                       | 14%               |
| • 15           |                | ・インスタンス1                                 |                   |
| • 15           |                | ・インスタンス 2                                |                   |
| 14 :           | 1              | 14 :                                     | 46 %              |
| •14 (各 1)      |                | ・インスタンス1-インス<br>タンス 14                   |                   |
| 14 :           | 2:             | 14 :                                     | 37 %              |
| •7(各1)         | •1             | ・インスタンス1-インス                             |                   |
| •7(各1)         | •1             | タンス 7                                    |                   |
|                |                | ・インスタンス8-インス<br>タンス 14                   |                   |
| 32 :           | 1              | 4 :                                      | 21 %              |
| • 8            |                | ・インスタンス1                                 |                   |
| • 8            |                | ・インスタンス 2                                |                   |
| • 8            |                | ・インスタンス 3                                |                   |
| • 8            |                | ・インスタンス 4                                |                   |
| 32 :           | 2              | 4 :                                      | 20 %              |
| •16 (各 8)      |                | ・インスタンス1-インス                             |                   |
| •16 (各 8)      |                | タンス2                                     |                   |
|                |                | <ul> <li>インスタンス3-インス<br/>タンス4</li> </ul> |                   |
|                | 1              |                                          |                   |

| 専用インターフェ<br>イス               | 共有インターフェイ<br>ス | Number of Instances                       | 転送テーブルの使用率<br>(%) |
|------------------------------|----------------|-------------------------------------------|-------------------|
| 32 :                         | 2              | 4 :                                       | 25 %              |
| • 8                          |                | •インスタンス1                                  |                   |
| • 8                          |                | ・インスタンス 2                                 |                   |
| • 8                          |                | •インスタンス 3                                 |                   |
| • 8                          |                | ・インスタンス 4                                 |                   |
| 32 :                         | 4 :            | 4 :                                       | 24 %              |
| •16 (各 8)                    | • 2            | ・インスタンス1-インス                              |                   |
| <ul><li>• 16 (各 8)</li></ul> | • 2            | タンス2                                      |                   |
|                              |                | <ul> <li>インスタンス3-インス<br/>タンス4</li> </ul>  |                   |
| 24 :                         | 8              | 3 :                                       | 37 %              |
| • 8                          |                | •インスタンス1                                  |                   |
| • 8                          |                | ・インスタンス 2                                 |                   |
| • 8                          |                | ・インスタンス 3                                 |                   |
| 10 :                         | 10             | 5 :                                       | 69%               |
| •10 (各 2)                    |                | <ul> <li>インスタンス1-インス<br/>タンス 5</li> </ul> |                   |
| 10 :                         | 20 :           | 5 :                                       | 59%               |
| •6 (各2)                      | • 10           | ・インスタンス1-インス                              |                   |
| •4(各2)                       | • 10           | タンス 3                                     |                   |
|                              |                | <ul> <li>インスタンス4-インス<br/>タンス5</li> </ul>  |                   |
| 14 :                         | 10             | 7:                                        | 109%              |
| • 12 (2 ea.)                 |                | ・インスタンス1-インス<br>タンス 7                     | 許可しない             |

次の表は、単一の親物理インターフェイス上でサブインターフェイスを使用している1つの SM-44を備えた Firepower 9300 に適用されます。たとえば、同じ種類のインターフェイスをす べてバンドルするための大規模な EtherChannel を作成し、EtherChannel のサブインターフェイ スを共有します。複数の物理インターフェイスを共有するには、複数のサブインターフェイス を共有するよりも多くの転送テーブルリソースを使用します。

1 つの SM-44 を備えた Firepower 9300 は、最大 14 のインスタンスをサポートできます。

表 4:1つの SM-44 を備えた Firepower 9300 上の 1つの親のサブインターフェイスとインスタンス

| 専用サブインター<br>フェイス                                       | 共有サブインター<br>フェイス | Number of Instances                                                                     | 転送テーブルの使用率<br>(%) |
|--------------------------------------------------------|------------------|-----------------------------------------------------------------------------------------|-------------------|
| 112:<br>•112(各8)                                       | 0                | 14:<br>・インスタンス1-インス<br>タンス 14                                                           | 17%               |
| <b>224</b> :<br>• 224 (16 ea.)                         | 0                | 14:<br>・インスタンス1-インス<br>タンス 14                                                           | 17%               |
| 14:<br>•14(各1)                                         | 1                | 14:<br>・インスタンス1-インス<br>タンス 14                                                           | 46 %              |
| 14:<br>•7(各1)<br>•7(各1)                                | 2:<br>• 1<br>• 1 | <ul> <li>14:</li> <li>・インスタンス1-インス<br/>タンス7</li> <li>・インスタンス8-インス<br/>タンス 14</li> </ul> | 37 %              |
| <b>112</b> :<br>•112(各8)                               | 1                | 14:<br>・インスタンス1-インス<br>タンス 14                                                           | 46 %              |
| <ul><li>112:</li><li>・56(各8)</li><li>・56(各8)</li></ul> | 2:<br>• 1<br>• 1 | <ul> <li>14:</li> <li>・インスタンス1-インス<br/>タンス7</li> <li>・インスタンス8-インス<br/>タンス 14</li> </ul> | 37 %              |
| 112:<br>•112(各8)                                       | 2                | 14:<br>・インスタンス1-インス<br>タンス 14                                                           | 46 %              |

| 専用サブインター<br>フェイス             | 共有サブインター<br>フェイス | Number of Instances             | 転送テーブルの使用率<br>(%) |
|------------------------------|------------------|---------------------------------|-------------------|
| 112 :                        | 4 :              | 14 :                            | 37 %              |
| •56(各8)                      | • 2              | ・インスタンス1-インス                    |                   |
| •56(各8)                      | • 2              | タンス7                            |                   |
|                              |                  | ・インスタンス8-インス                    |                   |
|                              |                  | タンス 14                          |                   |
| 140 :                        | 10               | 14 :                            | 46 %              |
| •140(各10)                    |                  | <ul> <li>インスタンス1-インス</li> </ul> |                   |
|                              |                  | クンハ 14                          |                   |
| 140 :                        | 20 :             | 14 :                            | 37 %              |
| •70(各 10)                    | • 10             | ・インスタンス1-インス                    |                   |
| <ul><li>• 70(各 10)</li></ul> | • 10             | タンス7                            |                   |
|                              |                  | ・インスタンス8-インス                    |                   |
|                              |                  | タンス 14                          |                   |
|                              |                  |                                 |                   |

### 共有インターフェイス リソースの表示

転送テーブルと VLAN グループの使用状況を表示するには、scope fabric-interconnect で show detail コマンドを入力します。次に例を示します。

```
Firepower# scope fabric-interconnect
DFirepower /fabric-interconnect # show detail
Fabric Interconnect:
    ID: A
    Product Name: Cisco FPR9K-SUP
   PID: FPR9K-SUP
   VID: V02
    Vendor: Cisco Systems, Inc.
    Serial (SN): JAD104807YN
   HW Revision: 0
   Total Memory (MB): 16185
    OOB IP Addr: 10.10.5.14
   OOB Gateway: 10.10.5.1
    OOB Netmask: 255.255.255.0
    OOB IPv6 Address: ::
    OOB IPv6 Gateway: ::
    Prefix: 64
   Operability: Operable
   Thermal Status: Ok
    Ingress VLAN Group Entry Count (Current/Max): 0/500
    Switch Forwarding Path Entry Count (Current/Max): 16/1021
   Current Task 1:
    Current Task 2:
```

Current Task 3:

# Firepower Threat Defense のインライン セット リンク ステートの伝達

インラインセットはワイヤ上のバンプのように動作し、2つのインターフェイスを一緒にバインドし、既存のネットワークに組み込みます。この機能によって、隣接するネットワークデバイスの設定がなくても、任意のネットワーク環境にシステムをインストールすることができます。インラインインターフェイスはすべてのトラフィックを無条件に受信しますが、これらのインターフェイスで受信されたすべてのトラフィックは、明示的にドロップされない限り、インラインセットの外部に再送信されます。

FTD アプリケーションでインライン セットを設定し、リンク ステート伝達を有効にすると、 FTD はインライン セット メンバーシップを FXOS シャーシに送信します。リンク ステート伝 達により、インラインセットのインターフェイスの1つが停止した場合、シャーシは、インラ インインターフェイス ペアの2番目のインターフェイスも自動的に停止します。停止したイ ンターフェイスが再び起動すると、2番目のインターフェイスも自動的に起動します。つまり、 1つのインターフェイスのリンクステートが変化すると、シャーシはその変化を検知し、その 変化に合わせて他のインターフェイスのリンクステートを更新します。ただし、シャーシから リンク ステートの変更が伝達されるまで最大4秒かかります。障害状態のネットワークデバ イスを避けてトラフィックを自動的に再ルーティングするようルータが設定された復元力の高 いネットワーク環境では、リンク ステート伝播が特に有効です。

# 論理デバイスについて

論理デバイスでは、1つのアプリケーションインスタンス(ASA または Firepower Threat Defense のいずれか)および1つのオプションデコレータアプリケーション(Radware DefensePro)を実行し、サービス チェーンを形成できます。

論理デバイスを追加する場合は、アプリケーション インスタンス タイプとバージョンを定義 し、インターフェイスを割り当て、アプリケーション設定に送信されるブートストラップ設定 を構成することもできます。

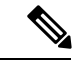

(注) Firepower 9300 の場合、シャーシ内のすべてのモジュールに同じアプリケーションインスタン スタイプ(ASA または FTD)をインストールする必要があります。現時点では、異なるタイ プはサポートされていません。モジュールでは、異なるバージョンのアプリケーションインス タンスタイプを実行できます。

# スタンドアロン論理デバイスとクラスタ化論理デバイス

次の論理デバイス タイプを追加できます。

 スタンドアロン:スタンドアロン論理デバイスは、スタンドアロンユニットまたはハイ アベイラビリティペアのユニットとして動作します。 クラスタ:クラスタ化論理デバイスを使用すると複数のユニットをグループ化することで、単一デバイスのすべての利便性(管理、ネットワークへの統合)を提供し、同時に複数デバイスによるスループットの向上と冗長性を実現できます。Firepower 9300 などの複数のモジュールデバイスが、シャーシ内クラスタリングをサポートします。Firepower 9300のすべての3つのモジュールアプリケーションインスタンスは、1つの論理デバイスに属しています。

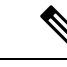

(注) Firepower 9300 の場合、すべてのモジュールがクラスタに属している必要があります。1つのセキュリティモジュールにスタンドアロン論理デバイスを作成し、残り2つのセキュリティモジュールを使用してクラスタを作成することはできません。

# 論理デバイスのアプリケーションインスタンス:コンテナとネイティ ブ

アプリケーションインスタンスは次の展開タイプで実行します。

- ネイティブ インスタンス:ネイティブ インスタンスはセキュリティモジュール/エンジンのすべてのリソース(CPU、RAM、およびディスク容量)を使用するため、ネイティブインスタンスを1つのみインストールできます。
- コンテナインスタンス:コンテナインスタンスでは、セキュリティモジュール/エンジンのリソースのサブセットを使用するため、複数のコンテナインスタンスをインストールできます。マルチインスタンス機能は、FMCを使用する Firepower Threat Defense でのみサポートされています。ASA ではサポートされていません。

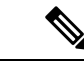

(注) マルチインスタンス機能は、実装は異なりますが、ASA マルチ コンテキストモードに似ています。マルチコンテキストモード では、単一のアプリケーションインスタンスがパーティション化 されますが、マルチインスタンス機能では、独立したコンテナイ ンスタンスを使用できます。コンテナインスタンスでは、ハード リソースの分離、個別の構成管理、個別のリロード、個別のソフ トウェアアップデート、および Firepower Threat Defense のフル機 能のサポートが可能です。マルチコンテキストモードでは、共 有リソースのおかげで、特定のプラットフォームでより多くのコ ンテキストをサポートできます。マルチコンテキストモードは Firepower Threat Defense では利用できません。

Firepower 9300 の場合、一部のモジュールでネイティブインスタンスを使用し、他のモジュールではコンテナインスタンスを使用することができます。

### コンテナ インスタンス インターフェイス

コンテナインターフェイスでの柔軟な物理インターフェイスの使用を可能にするため、FXOS でVLANサブインターフェイスを作成し、複数のインスタンス間でインターフェイス(VLAN または物理)を共有することができます。ネイティブのインスタンスは、VLANサブインター フェイスまたは共有インターフェイスを使用できません。共有インターフェイスの拡張性( 3ページ)およびコンテナインスタンスへのVLANサブインターフェイスの追加(33ペー ジ)を参照してください。

#### シャーシがパケットを分類する方法

シャーシに入ってくるパケットはいずれも分類する必要があります。その結果、シャーシは、 どのインスタンスにパケットを送信するかを決定できます。

- ・一意のインターフェイス:入力インターフェイスと関連付けられているインスタンスが1
   つのみの場合、シャーシはパケットをそのインスタンスに分類します。ブリッジグループ
   メンバインターフェイス(トランスペアレントモードまたはルーテッドモード)、イン
   ライン セット、またはパッシブインターフェイスの場合は、この方法を常にパケットの
   分類に使用します。
- ・一意のMACアドレス:シャーシは、共有インターフェイスを含むすべてのインターフェ イスに一意のMACアドレスを自動的に生成します。複数のインスタンスが同じインター フェイスを共有している場合、分類子には各インスタンスでそのインターフェイスに割り 当てられた一意のMACアドレスが使用されます。一意のMACアドレスがないと、アッ プストリームルータはインスタンスに直接ルーティングできません。アプリケーション内 で各インターフェイスを設定するときに、手動でMACアドレスを設定することもできま す。ただし、MACアドレスを手動で設定すると、サブインターフェイスを共有していな い場合でも、分類が正しく行われるように、同じ親インターフェイス上のすべてのサブイ ンターフェイスで一意のMACアドレスを使用します。

(注) 宛先 MAC アドレスがマルチキャストまたはブロードキャスト MAC アドレスの場合、パケットが複製されて各インスタンスに送信されます。

分類例

次の図に、外部インターフェイスを共有する複数のインスタンスを示します。インスタンスC にはルータがパケットを送信する MAC アドレスが含まれているため、分類子はパケットをイ ンスタンス C に割り当てます。

分類例

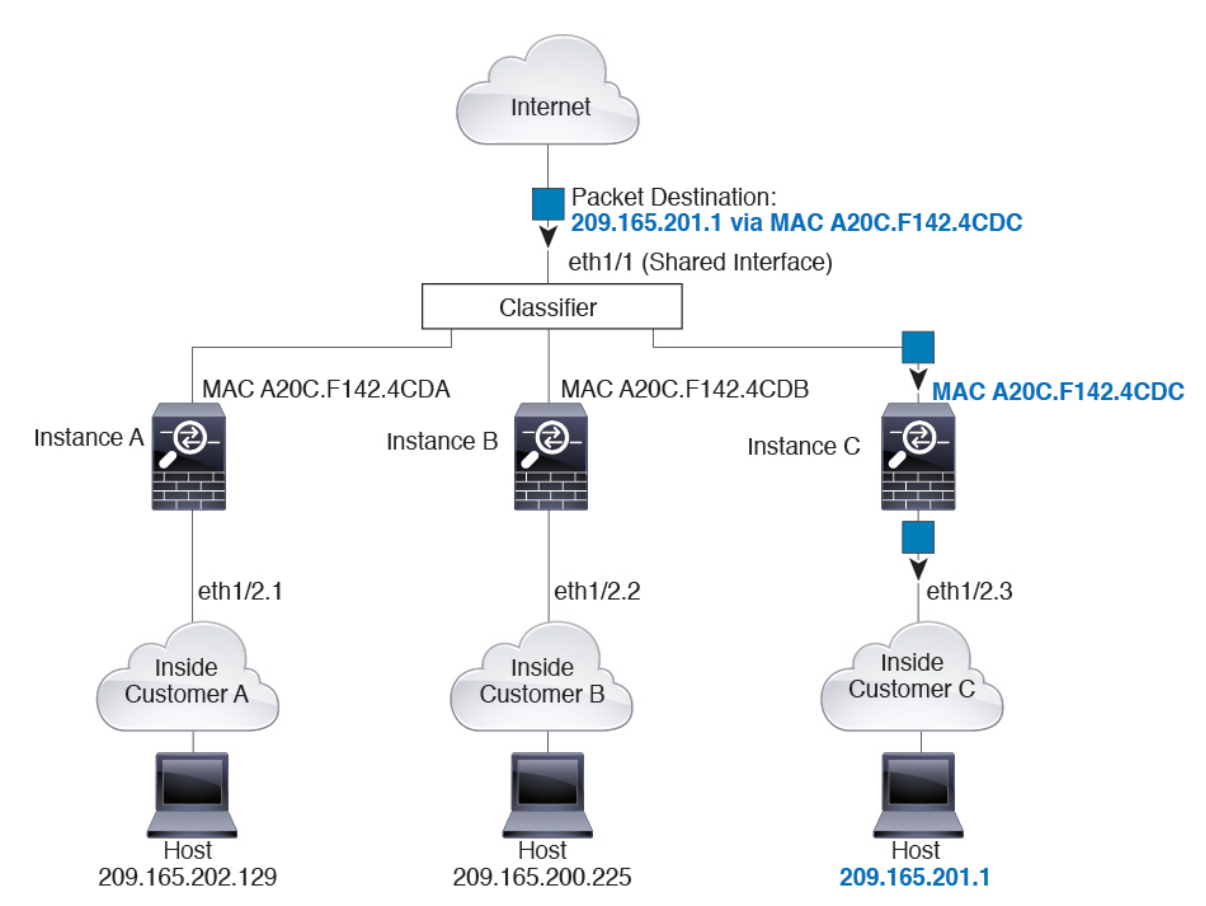

図 1: MAC アドレスを使用した共有インターフェイスのパケット分類

内部ネットワークからのものを含め、新たに着信するトラフィックすべてが分類される点に注意してください。次の図に、インターネットにアクセスするネットワーク内のインスタンスCのホストを示します。分類子は、パケットをインスタンスCに割り当てます。これは、入力インターフェイスがイーサネット 1/2.3 で、このイーサネットがインスタンスCに割り当てられているためです。

図 2: 内部ネットワークからの着信トラフィック

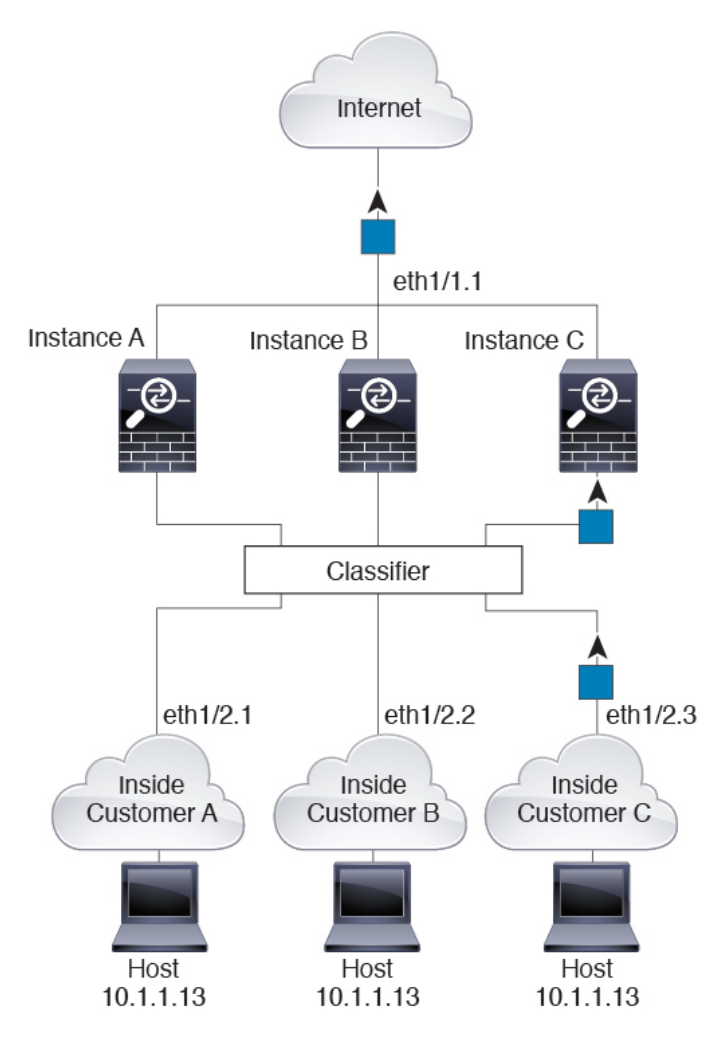

トランスペアレントファイアウォールでは、固有のインターフェイスを使用する必要がありま す。次の図に、ネットワーク内のインスタンスCのホスト宛のインターネットからのパケット を示します。分類子は、パケットをインスタンスCに割り当てます。これは、入力インター フェイスがイーサネット1/2.3 で、このイーサネットがインスタンスCに割り当てられている ためです。

Internet Classifier eth1/1.2 eth1/1.1 eth1/1.3 Instance C Instance B Instance A eth1/2.2 eth1/2.3 eth1/2.1 Inside Inside Inside Customer A Customer C Customer B Host Host Host 10.1.1.13 10.1.3.13 10.1.2.13

図 3: トランスペアレント ファイアウォール インスタンス

インラインセットの場合は一意のインターフェイスを使用する必要があります。また、それらのセットは物理インターフェイスか、またはEtherChannelである必要があります。次の図に、ネットワーク内のインスタンスCのホスト宛のインターネットからのパケットを示します。分類子は、パケットをインスタンスCに割り当てます。これは、入力インターフェイスがイーサネット 1/5 で、このイーサネットがインスタンス C に割り当てられているためです。

図 **4: FTD**のインライン セット

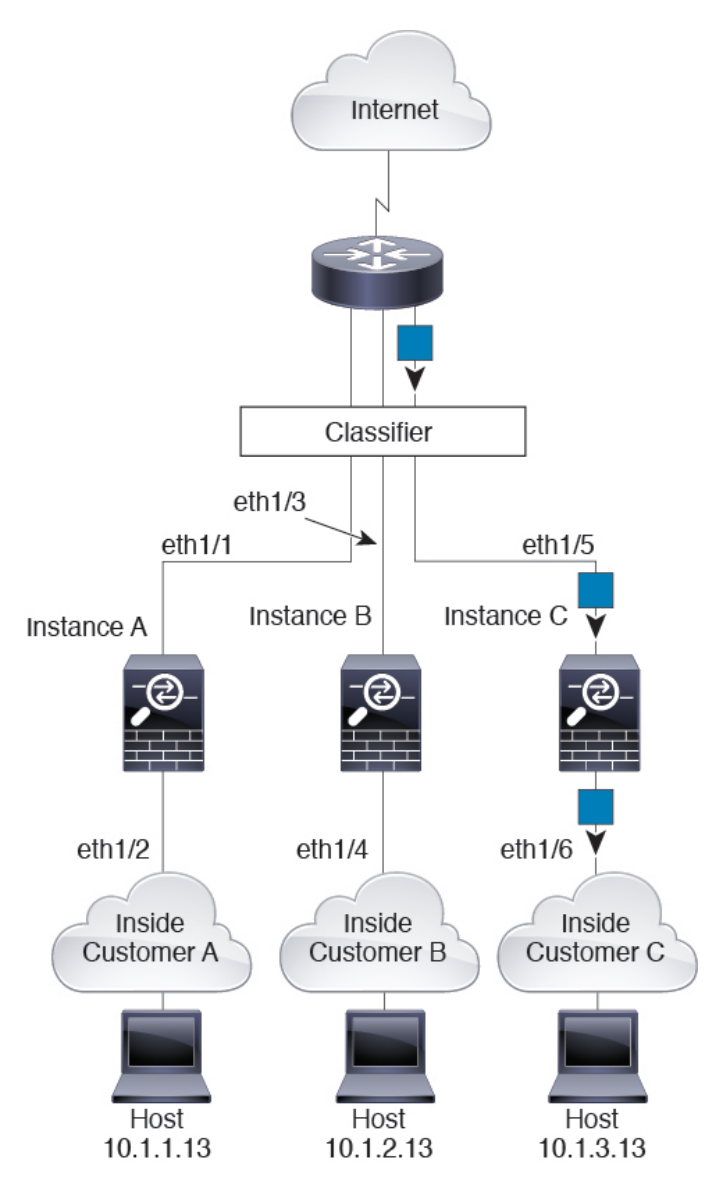

### コンテナ インスタンスのカスケード

別のインスタンスの前にコンテナインスタンスを直接配置することをカスケードコンテナイ ンスタンスと呼びます。1つのインスタンスの外部インターフェイスは、別のインスタンスの 内部インターフェイスと同じインターフェイスです。いくつかのインスタンスの設定を単純化 する場合、最上位のインスタンスの共有パラメータを設定することで、インスタンスをカス ケードできます。

次の図に、ゲートウェイの背後に2つのインスタンスがあるゲートウェイインスタンスを示し ます。

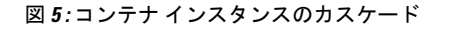

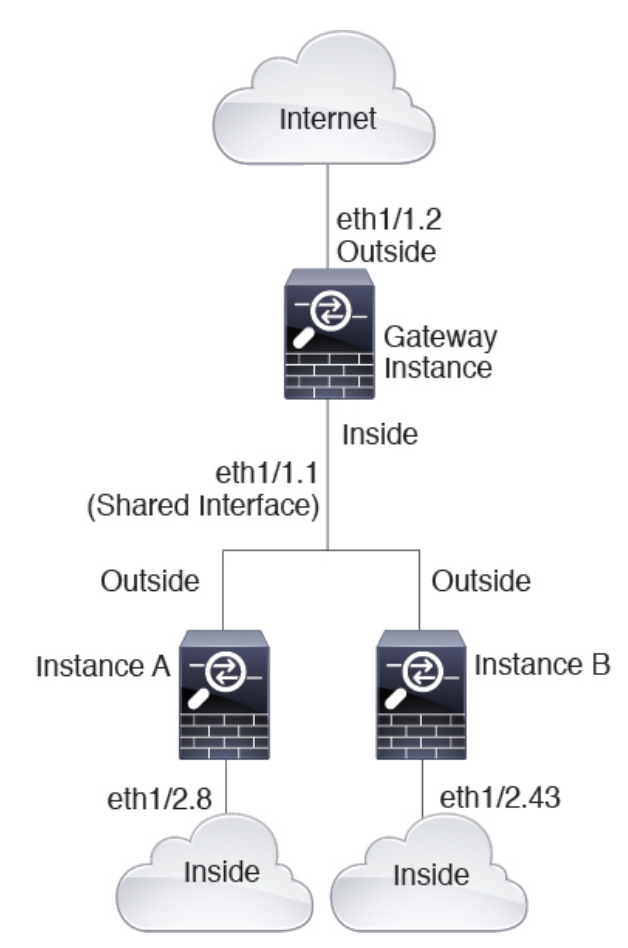

### 一般的な複数インスタンス展開

次の例には、ルーテッドファイアウォールモードのコンテナインスタンスが3つ含まれます。 これらには次のインターフェイスが含まれます。

- 管理: すべてのインスタンスがポートチャネル1インターフェイス(管理タイプ)を使用します。この EtherChannel には2つの10ギガビットイーサネットインターフェイスが含まれます。各アプリケーション内で、インターフェイスは同じ管理ネットワークで一意のIP アドレスを使用します。
- 内部:各インスタンスがポートチャネル2(データタイプ)のサブインターフェイスを使用します。このEtherChannelには2つの10ギガビットイーサネットインターフェイスが含まれます。各サブインターフェイスは別々のネットワーク上に存在します。
- 外部: すべてのインスタンスがポートチャネル3インターフェイス(データ共有タイプ) を使用します。この EtherChannel には2つの10ギガビットイーサネットインターフェイ スが含まれます。各アプリケーション内で、インターフェイスは同じ管理ネットワークで 一意のIPアドレスを使用します。

 フェールオーバー:各インスタンスがポートチャネル4(データタイプ)のサブインター フェイスを使用します。この EtherChannel には2つの10ギガビットイーサネットイン ターフェイスが含まれます。各サブインターフェイスは別々のネットワーク上に存在しま す。

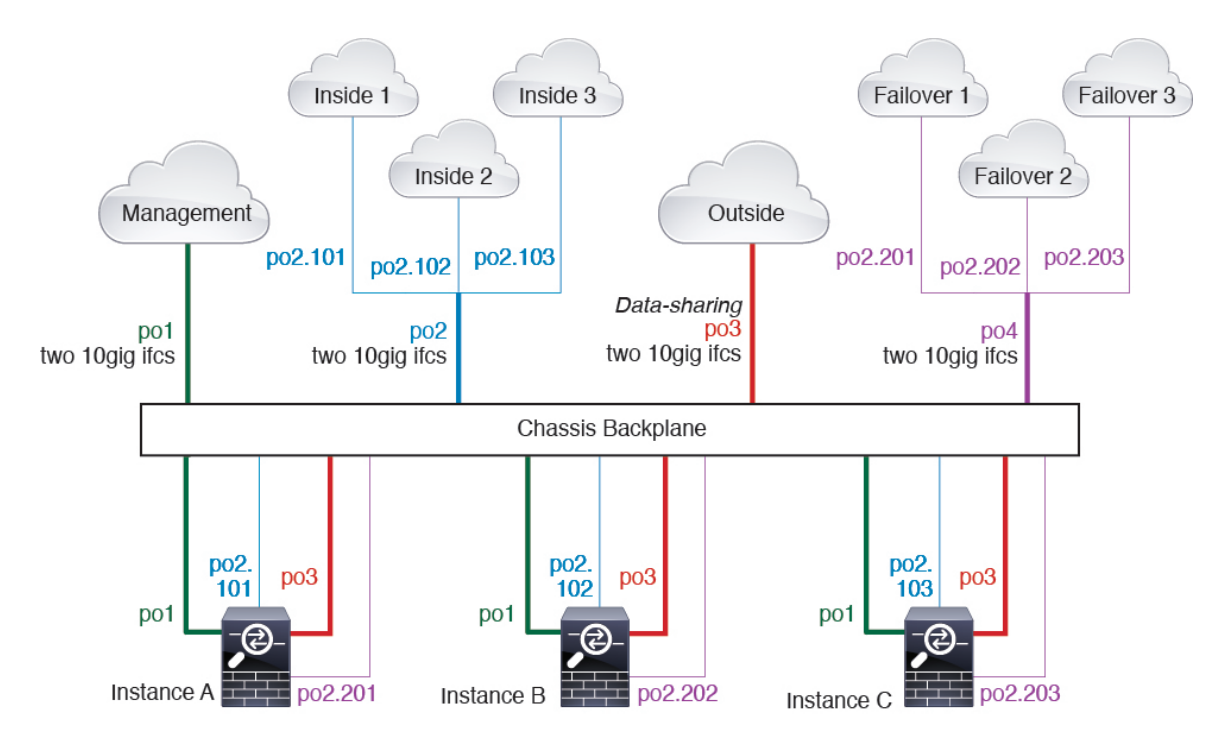

#### コンテナ インスタンス インターフェイスの自動 MAC アドレス

FXOS シャーシは、各インスタンスの共有インターフェイスが一意の MAC アドレスを使用す るように、コンテナインスタンスインターフェイスの MAC アドレスを自動的に生成します。

アプリケーション内の共有インターフェイスに MAC アドレスを手動で割り当てると、手動で 割り当てられた MAC アドレスが使用されます。後で手動 MAC アドレスを削除すると、自動 生成されたアドレスが使用されます。生成した MAC アドレスがネットワーク内の別のプライ ベート MAC アドレスと競合することがまれにあります。この場合は、アプリケーション内の インターフェイスの MAC アドレスを手動で設定してください。

自動生成されたアドレスは A2 で始まるため、アドレスが重複するリスクがあることから手動 MAC アドレスを A2 で始めることはできません。

MAC アドレスを手動で設定すると、サブインターフェイスを共有していない場合でも、分類 が正しく行われるように、同じ親インターフェイス上のすべてのサブインターフェイスで一意 の MAC アドレスを使用します。

FXOS シャーシは、次の形式を使用して MAC アドレスを生成します。

A2xx.yyzz.zzzz

<sup>(</sup>注)

xx.yy はユーザ定義のプレフィックスまたはシステム定義のプレフィックスであり、zz.zzzz は シャーシが生成した内部カウンタです。システム定義のプレフィックスは、IDPROMにプログ ラムされている Burned-in MAC アドレス プール内の最初の MAC アドレスの下部 2 バイトと一 致します。connect fxos を使用し、次に show module を使用して、MAC アドレス プールを表 示します。たとえば、モジュール1について示されている MAC アドレスの範囲が b0aa.772f.f0b0 ~ b0aa.772f.f0bf の場合、システム プレフィックスは f0b0 になります。

ユーザ定義のプレフィックスは、16進数に変換される整数です。ユーザ定義のプレフィックス の使用方法を示す例の場合、プレフィックス 77 を設定すると、シャーシは 77 を 16 進数値 004D (yyxx) に変換します。MAC アドレスで使用すると、プレフィックスはシャーシ ネイ ティブ形式に一致するように逆にされます (xxyy)。

#### A24D.00zz.zzz

プレフィックス 1009 (03F1) の場合、MAC アドレスは次のようになります。

A2F1.03zz.zzz

#### コンテナ インスタンスのリソース管理

コンテナインスタンスごとのリソース使用率を指定するには、FXOS で1つまたは複数のリ ソースプロファイルを作成します。論理デバイス/アプリケーションインスタンスを展開する 場合は、使用するリソースプロファイルを指定します。リソースプロファイルは CPU コアの 数を設定します。RAM はコアの数に従って動的に割り当てられ、ディスク容量はインスタン スごとに40GBに設定されます。モデルごとに使用可能なリソースを表示するには、コンテナ インスタンスの要件と前提条件(25ページ)を参照してください。リソースプロファイルを 追加するには、コンテナインスタンスのリソースプロファイルの追加(35ページ)を参照し てください。

### マルチインスタンス機能のパフォーマンス スケーリング係数

プラットフォームの最大接続数は、ネイティブインスタンスがメモリと CPU を使用するため に計算されます(この値は show resource usage に示されます)。ただし、マルチインスタンス 機能を使用する場合、使用可能な最大接続数は、1つのネイティブインスタンス用の接続数未 満(約70~80%)になり、ネットワークによってはスケーリングが改善または悪化する可能 性があります。たとえば、次の比較を参照してください。

- Firepower 9300 SM-24
- ネイティブインスタンスの最大同時接続数: 30,000,000
- マルチインスタンスの最大同時接続数:約 21,000,000 ~ 24,000,000

### コンテナ インスタンスおよびハイ アベイラビリティ

2つの個別のシャーシでコンテナインスタンスを使用してハイアベイラビリティを使用できま す。たとえば、10個のインスタンスを持つシャーシを2つ使用する場合は、10個のハイアベ イラビリティペアを作成できます。ハイアベイラビリティはFXOSで構成されません。各ハ イアベイラビリティペアはアプリケーションマネージャで構成します。 各装置で同じリソースプロファイル属性を使用する必要があります。

各ハイ アベイラビリティペアには専用のフェールオーバー リンクが必要です。データ共有イ ンターフェイスを使用することはできません。親インターフェイスでサブインターフェイスを 作成し、各インスタンスのサブインターフェイスを割り当てて、フェールオーバーリンクとし て使用することをお勧めします。

(注) クラスタリングはサポートされません。

# コンテナ インスタンスのライセンス

すべてのライセンスがコンテナインスタンスごとではなく、セキュリティエンジン/シャーシ (Firepower 4100 の場合)またはセキュリティモジュール (Firepower 9300 の場合)ごとに使 用されます。次の詳細情報を参照してください。

- 基本ライセンスがセキュリティモジュール/エンジンごとに1つ自動的に割り当てられます。
- 機能ライセンスは各インスタンスに手動で割り当てますが、セキュリティモジュール/エンジンにつき機能ごとに1つのライセンスのみを使用します。たとえば、3台のセキュリティモジュールを搭載した Firepower 9300の場合、使用中のインスタンスの数に関係なく、モジュールごとに1つの URL フィルタリングライセンスが必要で、合計3つのライセンスが必要になります。
- ・ハイ アベイラビリティについては、高可用性ペアでの FTD デバイスのライセンス要件を 参照してください。

次に例を示します。

| Firepower 9300 | インスタンス(Instance) | ライセンス                           |
|----------------|------------------|---------------------------------|
| セキュリティ モジュール 1 | インスタンス 1         | 基本、URL フィルタリング、<br>マルウェア        |
|                | インスタンス 2         | 基本、URL フィルタ リング                 |
|                | インスタンス 3         | 基本、URL フィルタ リング                 |
| セキュリティモジュール2   | インスタンス 4         | 基本、脅威                           |
|                | インスタンス 5         | 、URLフィルタリング、マル<br>ウェア、脅威の基本します。 |

表 5: Firepower 9300 のコンテナ インスタンスのライセンスの使用状況

| Firepower 9300 | インスタンス(Instance) | ライセンス       |
|----------------|------------------|-------------|
| セキュリティモジュール3   | インスタンス6          | 基本、マルウェア、脅威 |
|                | インスタンス7          | 基本、脅威       |

#### 表 6: ライセンスの総数

| 基本 | URL フィルタリング | Malware | 脅威 |
|----|-------------|---------|----|
| 3  | 2           | 3       | 2  |

# コンテナ インスタンスの要件と前提条件

サポートされるアプリケーションタイプ

• Firepower Threat Defense

#### FTD: モデルごとの最大コンテナ インスタンス数とリソース

各コンテナインスタンスに対して、インスタンスに割り当てるCPUコアの数を指定できます。 RAM はコアの数に従って動的に割り当てられ、ディスク容量はインスタンスごとに 40 GB に 設定されます。

#### 表7:モデルごとの最大コンテナインスタンス数とリソース

| モデル                                  | 最大コンテナ<br>インスタンス<br>数 | 使用可能なCPUコア数 | 使用可能な <b>RAM</b> | 使用可能なディスク容<br>量 |
|--------------------------------------|-----------------------|-------------|------------------|-----------------|
| Firepower 4110                       | 3                     | 22          | 53 GB            | 125.6 GB        |
| Firepower 4120                       | 3                     | 46          | 101 GB           | 125.6 GB        |
| Firepower 4140                       | 7                     | 70          | 222 GB           | 311.8 GB        |
| Firepower 4150                       | 7                     | 86          | 222 GB           | 311.8 GB        |
| Firepower 9300 SM-24 セキュリ<br>ティモジュール | 7                     | 46          | 226 GB           | 656.4 GB        |
| Firepower 9300 SM-36 セキュリ<br>ティモジュール | 11                    | 70          | 222 GB           | 640.4 GB        |
| Firepower 9300 SM-44 セキュリ<br>ティモジュール | 14                    | 86          | 218 GB           | 628.4 GB        |

#### Firepower Management Center の要件

Firepower 4100 シャーシまたは Firepower 9300 モジュール上のすべてのインスタンスに対して、 ライセンスの実装のために同じ Firepower Management Center (FMC) を使用する必要がありま す。

# 論理デバイスに関する注意事項と制約事項

ガイドラインと制限事項については、以下のセクションを参照してください。

# Firepower のインターフェイスに関するガイドラインと制限事項

#### VLAN のサブインターフェイス

- ネットワーク導入に応じて、最大 500 の VLAN ID を使用してシャーシあたり 250 ~ 500 のサブインターフェイスを作成できます。
- ・サブインターフェイスは、データまたはデータ共有タイプのインターフェイスでのみサポートされます。
- ・サブインターフェイス(および親インターフェイス)はコンテナインスタンスにのみ割り 当てることができます。

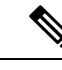

- (注) コンテナインスタンスに親インターフェイスを割り当てる場合、
   タグなし(非 VLAN)トラフィックのみを渡します。タグなしト
   ラフィックを渡す必要がない限り、親インターフェイスを割り当
   てないでください。
- ・論理デバイスアプリケーション内の次の制限事項を確認してください。インターフェイスの割り当てを計画する際は、これらの制限事項に留意してください。
  - FTDインラインセットのサブインターフェイスを使用することはできません。また、 パッシブインターフェイスとして使用することはできません。
  - フェールオーバーリンクに対してサブインターフェイスを使用する場合、その親にあるすべてのサブインターフェイスと親自体のフェールオーバーリンクとしての使用が制限されます。一部のサブインターフェイスをフェールオーバーリンクとして使用し、一部を通常のデータインターフェイスとして使用することはできません。

#### データ共有インターフェイス

・共有インターフェイスごとの最大インスタンス数:14。たとえば、Instance14を介して Instance1 に Ethernet1/1 を割り当てることができます。 インスタンスごとの最大共有インターフェイス:10。たとえば、Ethernet1/1.10を介して Instance1 に Ethernet1/1.1 を割り当てることができます。

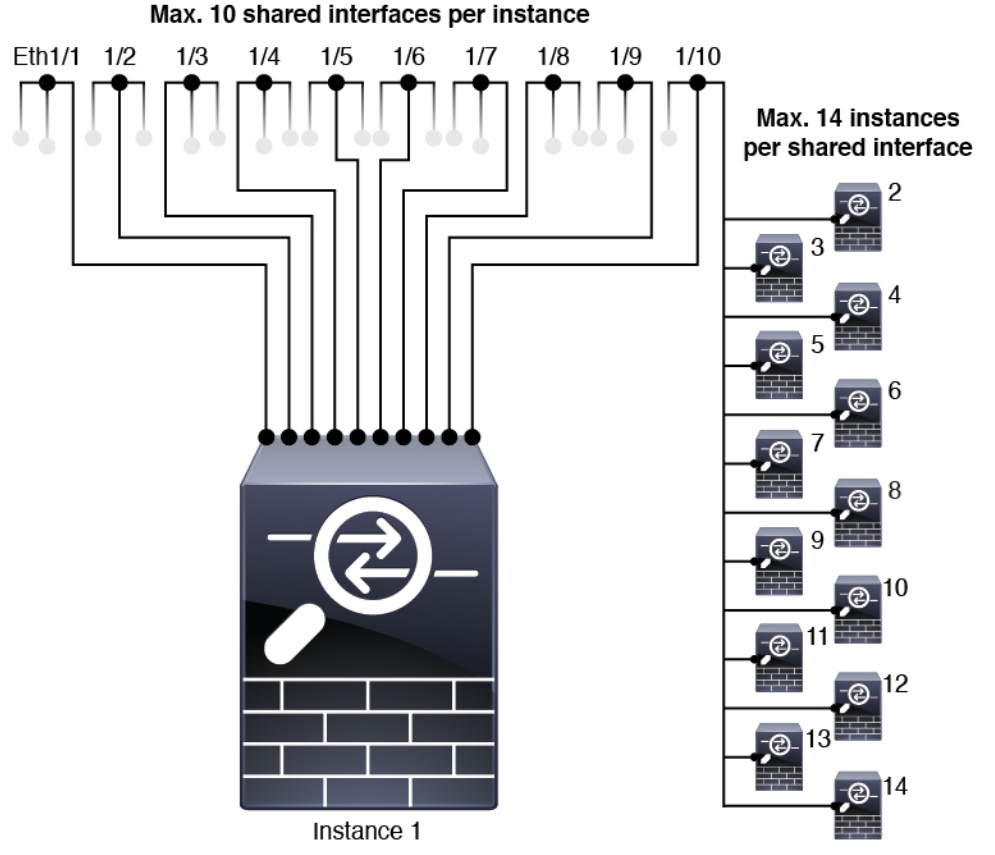

el に Ethernetl/1.1 を割り目 てることかできます。

- ネイティブインスタンスでデータ共有インターフェイスを使用することはできません。
- ・論理デバイスアプリケーション内の次の制限事項を確認してください。インターフェイスの割り当てを計画する際は、これらの制限事項に留意してください。
  - トランスペアレントファイアウォールモードデバイスとのデータ共有インターフェ イスを使用することはできません。
  - FTDインラインセットでまたはパッシブインターフェイスとしてデータ共有インター フェイスを使用することはできません。
  - フェールオーバーリンクに対してデータ共有インターフェイスを使用することはできません。

インライン セット FTD

- 物理インターフェイス(通常かつブレークアウトポート)とEtherchannelのサポート。サブインターフェイスはサポートされていません。
- ・リンク状態の伝達はサポートされています。

ハードウェア バイパス

- •FTD でサポートされています。ASA の通常のインターフェイスとして使用できます。
- •FTD はインライン セットを含むハードウェア バイパスのみをサポートします。
- ハードウェア バイパス 対応のインターフェイスをブレークアウト ポート用に設定することはできません。
- ハードウェア バイパス インターフェイスを EtherChannel に含めたり、ハードウェア バイ パスに使用することはできません。EtherChannel で通常のインターフェイスとして使用で きます。
- ハードウェアバイパスハイアベイラビリティではサポートされていません。

#### デフォルトの MAC アドレス

ネイティブインスタンス向け:

デフォルトの MAC アドレスの割り当ては、インターフェイスのタイプによって異なります。

- 物理インターフェイス:物理インターフェイスは Burned-In MAC Address を使用します。
- EtherChannel: EtherChannelの場合は、そのチャネルグループに含まれるすべてのインターフェイスが同じMACアドレスを共有します。この機能によって、EtherChannelはネットワークアプリケーションとユーザに対してトランスペアレントになります。ネットワークアプリケーションやユーザから見えるのは1つの論理接続のみであり、個々のリンクのことは認識しないためです。ポートチャネルインターフェイスは、プールからの一意のMACアドレスを使用します。インターフェイスのメンバーシップは、MACアドレスには影響しません。

#### コンテナ インスタンス向け:

・すべてのインターフェイスの MAC アドレスは MAC アドレス プールから取得されます。
 サブインターフェイスでは、MAC アドレスを手動で設定した場合、分類が正しく行われるように、同じ親インターフェイス上のすべてのサブインターフェイスで一意の MAC アドレスを使用します。コンテナインスタンスインターフェイスの自動 MAC アドレス(22ページ)を参照してください。

### ー般的なガイドラインと制限事項

#### ファイアウォール モード

FTD のブートストラップ設定でファイアウォール モードをルーテッドまたはトランスペアレントに設定できます。

#### ハイ アベイラビリティ

アプリケーション設定内でハイアベイラビリティを設定します。

- ・任意のデータインターフェイスをフェールオーバーリンクおよびステートリンクとして 使用できます。データ共有インターフェイスはサポートされていません。
- ハイアベイラビリティフェールオーバーを設定される2つのユニットは、次の条件を満たしている必要があります。
  - 同じモデルであること。
  - ハイアベイラビリティ論理デバイスに同じインターフェイスが割り当てられていること。
  - インターフェイスの数とタイプが同じであること。ハイアベイラビリティを有効にする前に、すべてのインターフェイスを FXOS で事前に同じ設定にすること。
- ・詳細については、ハイアベイラビリティのシステム要件を参照してください。

#### マルチインスタンスとコンテキスト モード

- ・マルチ コンテキスト モードは ASA でのみサポートされています。
- コンテナインスタンスによる複数インスタンス機能はFMCを使用するFTDに対してのみ 使用できます。
- コンテナインスタンスの場合、各共有インターフェイスを最大14個のコンテナインスタンスに割り当てることができます。
- 特定のコンテナインスタンスの場合、最大10個の共有インターフェイスを割り当てることができます。
- FTD コンテナ インスタンスの場合、1 つの Firepower Management Center で セキュリティ モジュール/エンジン のすべてのインスタンスを管理する必要があります。
- のでTLS暗号化アクセラレーションを有効にできます。
- •FTD コンテナインスタンスの場合、次の機能はサポートされていません。
  - ・クラスタ
  - Radware DefensePro リンク デコレータ
  - •FMC バックアップおよび復元
  - ・FMC UCAPL/CC モード

# インターフェイスの設定

デフォルトでは、物理インターフェイスは無効になっています。インターフェイスを有効に し、EtherChannels を追加して、VLAN サブインターフェイスを追加し、、インターフェイス プロパティを編集して。

### インターフェイスの有効化または無効化

各インターフェイスの[Admin State]を有効または無効に切り替えることができます。デフォル トでは、物理インターフェイスは無効になっています。VLANサブインターフェイスの場合、 管理状態は親インターフェイスから継承されます。

#### 手順

ステップ1 [Interfaces] を選択して、[Interfaces] ページを開きます。

[インターフェイス (Interface)]ページには、現在インストールされているインターフェイス の視覚的表現がページの上部に表示され、下の表にはインストールされているインターフェイ スのリストが示されます。

**ステップ2** インターフェイスを有効にするには、[disabled スライダ(○∞)]をクリックします。これ で、[enabled スライダ(**○**○)]に変わります。

[Yes] をクリックして、変更を確認します。視覚的に表示された対応するインターフェイスが グレーからグリーンに変わります。

**ステップ3** インターフェイスを無効にするには、[enabled スライダ(**✓**○)]をクリックします。これで、 [disabled スライダ(**○**■)]に変わります。

> [Yes] をクリックして、変更を確認します。視覚的に表示された対応するインターフェイスが グリーンからグレーに変化します。

# 物理インターフェイスの設定

インターフェイスを物理的に有効および無効にすること、およびインターフェイスの速度と デュプレックスを設定することができます。インターフェイスを使用するには、インターフェ イスをFXOSで物理的に有効にし、アプリケーションで論理的に有効にする必要があります。

#### 始める前に

すでに EtherChannel のメンバーであるインターフェイスは個別に変更できません。
 EtherChannel に追加する前に、設定を行ってください。

#### 手順

ステップ1 [Interfaces] を選択して [Interfaces] ページを開きます。

[All Interfaces] ページでは、上部に現在インストールされているインターフェイスが視覚的に 表示され、下部の表にそれらのリストが表示されます。

- ステップ2 編集するインターフェイスの行で[編集(Edit)]をクリックし、[インターフェイスを編集(Edit Interface)]ダイアログボックスを開きます。
- ステップ3 インターフェイスを有効にするには、[有効化(Enable)]チェックボックスをオンにします。 インターフェイスを無効にするには、[有効化(Enable)]チェックボックスをオフにします。
- ステップ4 インターフェイスの [Type] を次から選択します。Data、Data-sharing、Mgmt、 Firepower-eventing、または Cluster。

Cluster タイプは選択しないでください。デフォルトでは、Cluster Control Link はポートチャネル 48 に自動的に作成されます。

- **ステップ5** (任意) [速度(Speed)] ドロップダウン リストからインターフェイスの速度を選択します。
- ステップ6 (任意) インターフェイスで [自動ネゴシエーション (Auto Negotiation)] がサポートされて いる場合は、[はい (Yes)]または [いいえ (No)]オプション ボタンをクリックします。
- **ステップ7** (任意) [デュプレックス (Duplex)] ドロップダウン リストからインターフェイスのデュプ レックスを選択します。
- ステップ8 [OK] をクリックします。

### **EtherChannel**(ポート チャネル)の追加

EtherChannel (別名ポートチャネル) には、同じタイプのメンバーインターフェイスを最大16 個含めることができます。リンク集約制御プロトコル (LACP) では、2 つのネットワーク デ バイス間でリンク集約制御プロトコルデータユニット (LACPDU) を交換することによって、 インターフェイスが集約されます。

EtherChannel 内の各物理データ またはデータ共有 インターフェイスを次のように設定できます。

- アクティブ:LACP アップデートを送信および受信します。アクティブ EtherChannel は、 アクティブまたはパッシブ EtherChannel と接続を確立できます。LACP トラフィックを最 小にする必要がある場合以外は、アクティブモードを使用する必要があります。
- オン: EtherChannelは常にオンであり、LACPは使用されません。「オン」のEtherChannel は、別の「オン」のEtherChannelのみと接続を確立できます。

(注)

モードを [On] から [Active] に変更するか、[Active] から [On] に変更すると、EtherChannel が動 作状態になるまで最大 3 分かかることがあります。

非データ インターフェイスのみがアクティブ モードをサポートしています。

LACP では、ユーザが介入しなくても、EtherChannel へのリンクの自動追加および削除が調整 されます。また、コンフィギュレーションの誤りが処理され、メンバインターフェイスの両端 が正しいチャネル グループに接続されていることがチェックされます。「オン」モードでは インターフェイスがダウンしたときにチャネル グループ内のスタンバイ インターフェイスを 使用できず、接続とコンフィギュレーションはチェックされません。

Firepower 4100/9300 シャーシが EtherChannel を作成すると、EtherChannel は [一時停止

(Suspended)]状態(Active LACP モードの場合)または[ダウン(Down)]状態(On LACP モードの場合)になり、物理リンクがアップしても論理デバイスに割り当てるまでそのままに なります。EtherChannel は次のような状況でこの[一時停止(Suspended)]状態になります。

- EtherChannel がスタンドアロン論理デバイスのデータまたは管理インターフェイスとして 追加された
- EtherChannel がクラスタの一部である論理デバイスの管理インターフェイスまたは Cluster Control Link として追加された
- EtherChannelがクラスタの一部である論理デバイスのデータインターフェイスとして追加 され、少なくとも1つのユニットがクラスタに参加している

EtherChannel は論理デバイスに割り当てるまで動作しないことに注意してください。EtherChannel が論理デバイスから削除された場合や論理デバイスが削除された場合は、EtherChannel が [一時停止(Suspended)]または [ダウン(Down)] 状態に戻ります。

#### 手順

**ステップ1** [Interfaces] を選択して [Interfaces] ページを開きます。

[All Interfaces] ページでは、上部に現在インストールされているインターフェイスが視覚的に 表示され、下部の表にそれらのリストが表示されます。

- **ステップ2** インターフェイス テーブルの上にある [ポート チャネルの追加(Add Port Channel)] をクリッ クし、[ポート チャネルの追加(Add Port Channel)] ダイアログボックスを開きます。
- **ステップ3** [ポート チャネル ID (Port Channel ID)] フィールドに、ポート チャネルの ID を入力します。 有効な値は、1~47 です。

ポートチャネル 48 は、クラスタ化された論理デバイスを展開するときのクラスタ制御リンク として予約されています。クラスタ制御リンクにポートチャネル 48 を使用しない場合は、別 の ID で EtherChannel を設定し、インターフェイスにクラスタ タイプを選択できます。シャー シ内クラスタリングでは、インターフェイスをクラスタ EtherChannel に割り当てないでくださ い。

- **ステップ4** ポート チャネルを有効にするには、[有効化(Enable)] チェックボックスをオンにします。 ポート チャネルを無効にするには、[有効化(Enable)] チェックボックスをオフにします。
- ステップ5 インターフェイスの [Type] を次から選択します。Data、Data-sharing、Mgmt、
   Firepower-eventing、または Cluster。
   デフォルトの代わりに、このポートチャネルを Cluster Control Link として使用する場合以外

は、[Cluster\タイプを選択しないでください。

ステップ6 ドロップダウン リストでメンバインターフェイスの [Admin Speed] を設定します。

- ステップ7 データまたはデータ共有インターフェイスに対して、LACP ポートチャネル [Mode]、[Active] または [On] を選択します。 非データまたはデータ共有インターフェイスの場合、モードは常にアクティブです。
- **ステップ8** [Admin Duplex]、[Full Duplex] または [Half Duplex] を設定します。
- ステップ9 ポート チャネルにインターフェイスを追加するには、[Available Interface]リストでインター フェイスを選択し、[Add Interface]をクリックしてそのインターフェイスを [Member ID] リス トに移動します。同じタイプで同じ速度のインターフェイスを最大 16 個追加できます。
  - ヒント 一度に複数のインターフェイスを追加できます。複数の個別インターフェイスを選択 するには、Ctrlキーを押しながら目的のインターフェイスをクリックします。一連の インターフェイスを選択するには、その範囲の最初のインターフェイスを選択し、 Shift キーを押しながら最後のインターフェイスをクリックして選択します。
- **ステップ10** ポートチャネルからインターフェイスを削除するには、[Member ID]リストでそのインターフェ イスの右側にある[Delete]ボタンをクリックします。
- ステップ11 [OK]をクリックします。

### コンテナ インスタンスへの VLAN サブインターフェイスの追加

ネットワーク配置に応じて、250~500の VLAN サブインターフェイスをシャーシに追加でき ます。

インターフェイスごとの VLAN ID は一意であることが必要です。またコンテナインスタンス 内では、すべての割り当てられたインターフェイスで VLAN ID が一意であることが必要です。 異なるコンテナインターフェイスに割り当てられている限り、VLAN ID を別のインターフェ イス上で再利用できます。ただし、同じ ID を使用していても、各サブインターフェイスが制 限のカウント対象になります。

ネイティブインスタンスの場合、アプリケーション内にのみ VLAN サブインターフェイスを 作成できます。コンテナインスタンスの場合、FXOS VLAN サブインターフェイスが定義され ていないインターフェイスのアプリケーション内でも VLAN サブインターフェイスを作成で きます。これらのサブインターフェイスにはFXOS制限が適用されません。サブインターフェ イスを作成するオペレーティングシステムの選択は、ネットワーク導入および個人設定によっ て異なります。たとえば、サブインターフェイスを共有するには、FXOS でサブインターフェ イスを作成する必要があります。FXOS サブインターフェイスを優先するもう1つのシナリオ では、1つのインターフェイス上の別のサブインターフェイス グループを複数のインスタンス に割り当てます。たとえば、インスタンス A で VLAN 2-11 を、インスタンス B で VLAN 12-21 を、インスタンス C で VLAN 22-31 を使用して Port-Channell を使うとします。アプリケーショ ン内でこれらのサブインターフェイスを作成する場合、FXOS 内で親インターフェイスを共有 しますが、これはお勧めしません。このシナリオを実現する3つの方法については、次の図を 参照してください。

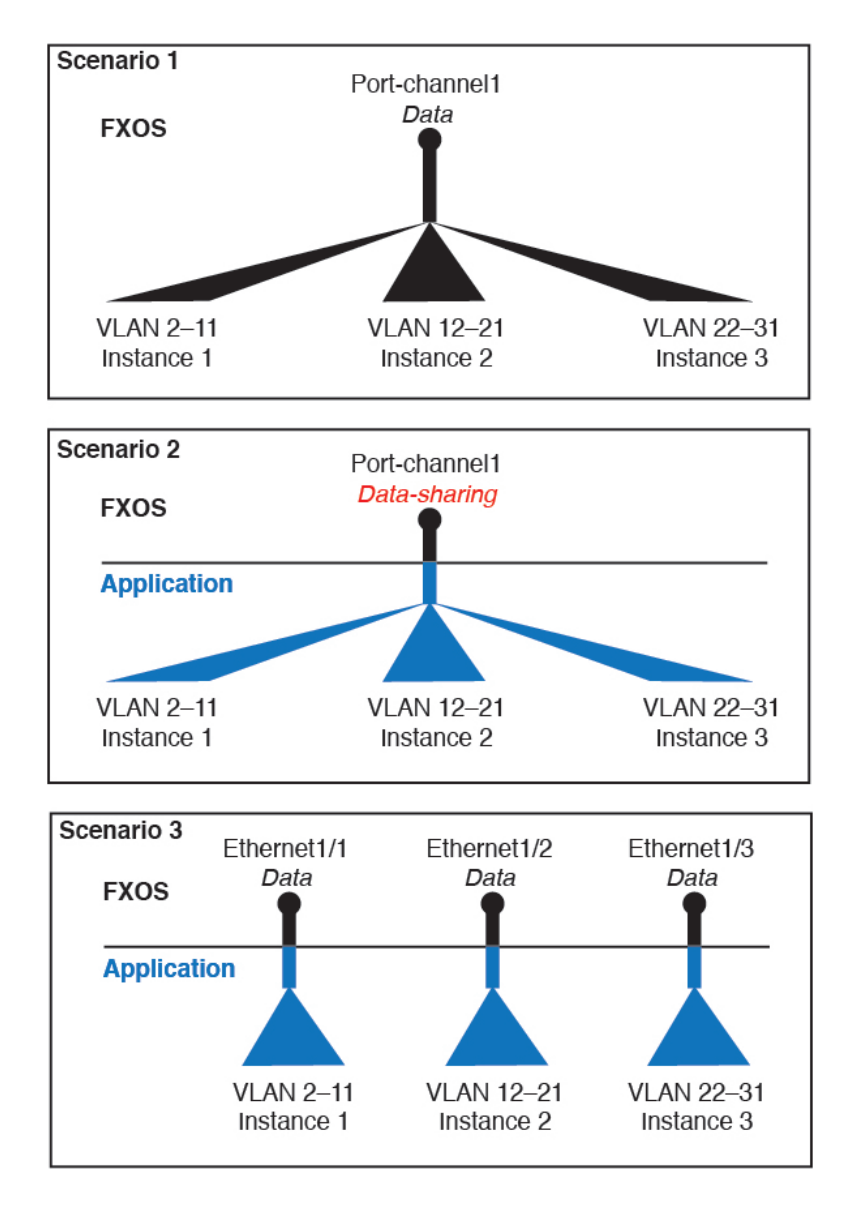

#### 手順

ステップ1 [Interfaces] を選択して [All Interfaces] タブを開きます。

[All Interfaces] タブには、ページの上部に現在インストールされているインターフェイスが視覚的に表示され、下の表にはインストールされているインターフェイスのリストが示されています。

**ステップ2** [Add New > Subinterface] をクリックして [Add Subinterface] ダイアログボックスを開きます。 ステップ3 インターフェイス [Type]: [Data] または [Data-sharing] を選択します。 サブインターフェイスは、データまたはデータ共有タイプのインターフェイスでのみサポート されます。タイプは親インターフェイスのタイプに依存しません。たとえば、データ共有タイ プの親インターフェイスとデータタイプのサブインターフェイスを持つことができます。

ステップ4 ドロップダウン リストから親インターフェイスを選択します。

現在論理デバイスに割り当てられている物理インターフェイスにサブインターフェイスを追加 することはできません。親の他のサブインターフェイスが割り当てられている場合、その親イ ンターフェイス自体が割り当てられていない限り、新しいサブインターフェイスを追加できま す。

ステップ5 [Subinterface ID] を1~4294967295 で入力します。

この ID は、*interface\_id.subinterface\_id* のように親インターフェイスの ID に追加されます。た とえば、サブインターフェイスを ID 100 でイーサネット 1/1 に追加する場合、そのサブイン ターフェイス ID はイーサネット 1/1.100 になります。利便性を考慮して一致するように設定す ることができますが、この ID は VLAN ID と同じではありません。

- ステップ6 1~4095の間で [VLAN ID] を設定します。
- ステップ7 [OK] をクリックします。

親インターフェイスを展開し、その下にあるすべてのサブインターフェイスを表示します。

# 論理デバイスの設定

スタンドアロン論理デバイスまたはハイアベイラビリティのペアをFirepower 4100/9300 シャーシ に追加します。

クラスタ リングについては、Firepower Threat Defense 用のクラスタリングを参照してください。

# コンテナ インスタンスのリソース プロファイルの追加

コンテナインスタンスごとにリソースの使用率を指定するには、1つまたは複数のリソースプ ロファイルを作成します。論理デバイス/アプリケーションインスタンスを展開する場合は、 使用するリソースプロファイルを指定します。リソースプロファイルは CPU コアの数を設定 します。RAM はコアの数に従って動的に割り当てられ、ディスク容量はインスタンスごとに 40 GB に設定されます。

- コアの最小数は6です。
- 内部アーキテクチャにより8コアを指定することはできません。
- ・コアを偶数(6、10、12、14など)で最大値まで割り当てることができます。
- 利用可能な最大コア数は、セキュリティモジュール/シャーシモデルによって異なります。コンテナインスタンスの要件と前提条件(25ページ)を参照してください。

シャーシには、「Default-Small」と呼ばれるデフォルトリソースプロファイルが含まれていま す。このコア数は最小です。このプロファイルの定義を変更したり、使用されていない場合に は削除することもできます。シャーシをリロードし、システムに他のプロファイルが存在しな い場合は、このプロファイルが作成されます。

現在使用されている場合、リソースプロファイル設定を変更することはできません。それを使 用しているすべてのインスタンスを無効にしてから、リソースプロファイルを変更し、最後に インスタンスを再度有効にする必要があります。確立されたハイ アベイラビリティ ペア内の インスタンスのサイズを変更する場合、できるだけ早くすべてのメンバを同じサイズにする必 要があります。

FTD インスタンスを FMC に追加した後にリソース プロファイル設定を変更する場合は、 [Devices] > [Device Management] > [Device] > [System] > [Inventory] ダイアログボックスで各ユ ニットのインベントリを更新します。

手順

ステップ1 [Platform Settings] > [Resource Profiles] を選択し、[Add] をクリックします。

[Add Resource Profile] ダイアログボックスが表示されます。

- ステップ2 次のパラメータを設定します。
  - Name: プロファイルの名前を1~64文字で設定します。追加後にこのプロファイルの名前を変更することはできません。
  - Description: プロファイルの説明を最大 510 文字で設定します。
  - Number of Cores:シャーシに応じて、プロファイルのコア数を6~最大数(偶数)で設定 します。8コアを指定することはできません。

ステップ3 [OK] をクリックします。

### スタンドアロン Firepower Threat Defense の追加

スタンドアロンの論理デバイスは、単独またはハイアベイラビリティペアで動作します。複数のセキュリティモジュールを搭載する Firepower 9300 では、クラスタまたはスタンドアロン デバイスのいずれかを導入できます。クラスタはすべてのモジュールを使用する必要があるため、たとえば、2モジュールクラスタと単一のスタンドアロンデバイスをうまく組み合わせる ことはできません。

ー部のモジュールでネイティブ インスタンスを使用し、その他のモジュールでコンテナ イン スタンスを使用することができます。

#### 始める前に

・論理デバイスに使用するアプリケーションイメージを Cisco.com からダウンロードして、 そのイメージを Firepower 4100/9300 シャーシ。

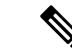

- (注) Firepower 9300 の場合、シャーシ内のすべてのモジュールに同じ アプリケーション インスタンス タイプ(ASA または FTD)をイ ンストールする必要があります。現時点では、異なるタイプはサ ポートされていません。モジュールでは、異なるバージョンのア プリケーション インスタンス タイプを実行できます。
- ・論理デバイスで使用する管理インターフェイスを設定します。管理インターフェイスが必要です。この管理インターフェイスは、シャーシの管理のみに使用されるシャーシ管理ポートと同じではありません(シャーシ管理インターフェイスは、[Interfaces]タブの上部に[MGMT]として表示されます)。
- また、少なくとも1つのデータ型インターフェイスを設定する必要があります。必要に応じて、すべてのイベントのトラフィック(Webイベントなど)を運ぶ firepower-eventing インターフェイスも作成できます。詳細については、「インターフェイスタイプ(2 ページ)」を参照してください。
- コンテナインスタンスに対して、デフォルトのプロファイルを使用しない場合は、コンテ ナインスタンスのリソースプロファイルの追加(35ページ)に従ってリソースプロファ イルを追加します。
- コンテナインスタンスの場合、最初にコンテナインスタンスをインストールする前に、 ディスクが正しいフォーマットになるようにセキュリティモジュール/エンジンを再度初 期化する必要があります。[Security Modules] または [Security Engine] を選択し、[[Reinitialize] アイコン(の)をクリックします。既存の論理デバイスは削除されて新しいデバイスとし て再インストールされるため、ローカルのアプリケーション設定はすべて失われます。ネ イティブインスタンスとコンテナインスタンスを交換する場合は、必ずネイティブイン スタンスを削除する必要があります。ネイティブインスタンスをコンテナインスタンス に自動的に移行することはできません。
- •次の情報を用意します。
  - ・このデバイスのインターフェイス ID
  - 管理インターフェイスの IP アドレスとネットワーク マスク
  - ・ゲートウェイ IP アドレス
  - ・FMC 選択した IP アドレスおよび/または NAT ID
  - DNS サーバの IP アドレス。
  - •FTD ホスト名とドメイン名

#### 手順

ステップ1 [Logical Devices] を選択します。

ステップ2 [デバイスの追加(Add Device)]をクリックし、次のパラメータを設定します。

| Add Device                                                                                                    |                                | ?×     |  |
|----------------------------------------------------------------------------------------------------|--------------------------------|--------|--|
| Device Name:                                                                                                    | FTD_Instance2                  |        |  |
| Template:                                                                                                    | Cisco Firepower Threat Defense | *      |  |
| Image Version:                                                                                                    | 6.4.0.42                       | *      |  |
| Instance Type:                                                                                                    | Container                      | ~      |  |
| Usage:                                                                                                    | • Standalone Cluster           |        |  |
| Before you add the first container instance, you must reinitialize the<br>security module/engine so that the disk has the correct formatting. You<br>only need to perform this action once. |                                |        |  |
|                                                                                                    | ОК                             | Cancel |  |

a) [Device Name] にデバイス名を入力します。

この名前は、シャーシスーパバイザが管理設定を行ってインターフェイスを割り当てるために使用します。これはアプリケーション設定で使用されるデバイス名ではありません。

- b) [Template] では、[Cisco Firepower Threat Defense] を選択します。
- c) [Image Version] を選択します。
- d) [Instance Type] で [Container] または [Native] を選択します。

ネイティブインスタンスはセキュリティモジュール/エンジンのすべてのリソース(CPU、 RAM、およびディスク容量)を使用するため、ネイティブインスタンスを1つのみイン ストールできます。コンテナインスタンスでは、セキュリティモジュール/エンジンのリ ソースのサブセットを使用するため、複数のコンテナインスタンスをインストールできま す。

- e) [使用方法(Usage)] で、[スタンドアロン(Standalone)] オプション ボタンをクリックし ます。
- f) [OK]をクリックします。

[プロビジョニング-デバイス名 (Provisioning - device name)]ウィンドウが表示されます。

ステップ3 [Data Ports] 領域を展開し、デバイスに割り当てるインターフェイスをそれぞれクリックします。

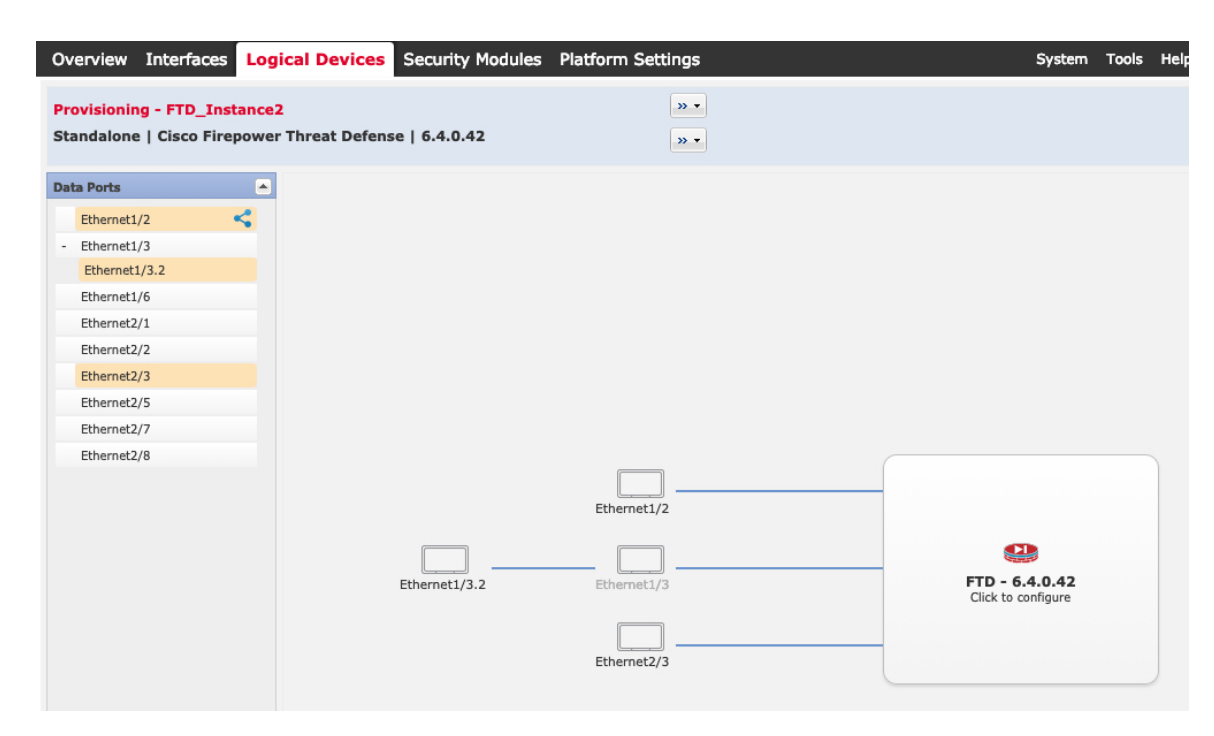

[Interfaces] ページでは、以前に有効にしたデータとデータ共有インターフェイスのみを割り当 てることができます。後ほど FMC でこれらのインターフェイスを有効にして設定します。こ れには、IP アドレスの設定も含まれます。

コンテナインスタンスごとに最大 10 のデータ共有インターフェイスを割り当てることができます。また、各データ共有インターフェイスは、最大 14 個のコンテナインスタンスに割り当てることができます。データ共有インターフェイスは[sharing]アイコン ( ) で示されます。

ハードウェアバイパス対応のポートは次のアイコンで表示されます: 5 。特定のインターフェイスモジュールでは、インラインセットインターフェイスに対してのみハードウェアバイパス機能を有効にできます(FMC コンフィギュレーションガイドを参照)。ハードウェアバイパスは、停電時にトラフィックがインラインインターフェイスペア間で流れ続けることを確認します。この機能は、ソフトウェアまたはハードウェア障害の発生時にネットワーク接続を維持するために使用できます。ハードウェアバイパスペアの両方のインターフェイスとも割り当てられていない場合、割り当てが意図的であることを確認する警告メッセージが表示されます。ハードウェアバイパス機能を使用する必要はないため、単一のインターフェイスを割り当てることができます。

**ステップ4** 画面中央のデバイス アイコンをクリックします。

初期ブートストラップ設定を設定できるダイアログボックスが表示されます。これらの設定 は、初期導入専用、またはディザスタリカバリ用です。通常の運用では、後でアプリケーショ ン CLI の設定を使用してほとんどの値を変更できます。

**ステップ5** [General Information] タブで、次の手順を実行します。

| Cisco Firepower Thre<br>Configuration | at Defense - Boots     | strap ?× |
|---------------------------------------|------------------------|----------|
| General Information Settin            | ngs Agreement          | 1        |
| Security Module(SM) and Reso          | urce Profile Selection |          |
| SM 1 - Ok SM                          | 2 - Ok SM 3 - Em       | pty      |
| SM 1 - 40 Cores Available             |                        |          |
| Resource Profile:                     | Default-Small          | •        |
| Interface Information                 |                        |          |
| Management Interface:                 | Ethernet1/4            | *        |
| Management                            |                        |          |
| Address Type:                         | IPv4 only              | ×        |
| IPv4                                  |                        |          |
| Management IP:                        | 10.89.5.22             |          |
| Network Mask:                         | 255.255.255.192        |          |
| Network Gateway:                      | 10.89.5.1              |          |

- a) (Firepower 9300 の場合) [Security Module Selection] の下で、この論理デバイスに使用する セキュリティモジュールをクリックします。
- b) コンテナのインスタンスでは、**リソースのプロファイル**を指定します。

後でさまざまなリソースプロファイルを割り当てると、インスタンスがリロードされ、こ れには約5分かかることがあります。確立されたハイアベイラビリティペアの場合に、 異なるサイズのリソースプロファイルを割り当てるときは、すべてのメンバのサイズが同 じであることをできるだけ早く確認してください。

c) [Management Interface] を選択します。

このインターフェイスは、論理デバイスを管理するために使用されます。このインターフェイスは、シャーシ管理ポートとは別のものです。

- d) 管理インターフェイスの [Address Type] を [IPv4 only]、[IPv6 only]、または [IPv4 and IPv6] から選択します。
- e) [Management IP] アドレスを設定します。

このインターフェイス固有の IP アドレスを設定します。

- f) [Network Mask] または [Prefix Length] に入力します。
- g) ネットワーク ゲートウェイ アドレスを入力します。
- ステップ6 [設定 (Settings)] タブで、次の項目を入力します。

| Cisco Firepower Threat Defense - Bootstrap<br>Configuration |                |  |
|-------------------------------------------------------------|----------------|--|
| General Information Settings                                | Agreement      |  |
| Registration Key:                                           | ••••           |  |
| Confirm Registration Key:                                   | ••••           |  |
| Password:                                                   | •••••          |  |
| Confirm Password:                                           | •••••          |  |
| Firepower Management<br>Center IP:                          | 10.89.5.35     |  |
| Permit Expert mode for<br>FTD SSH sessions:                 | yes 👻          |  |
| Search domains:                                             | cisco.com      |  |
| Firewall Mode:                                              | Routed ¥       |  |
| DNS Servers:                                                | 10.89.5.67     |  |
| Firepower Management<br>Center NAT ID:                      | test           |  |
| Fully Qualified Hostname:                                   | ftd2.cisco.com |  |
| Eventing Interface:                                         | <b>v</b>       |  |

- a) 管理 FMC の [Firepower Management Center IP] を入力します。
- b) コンテナインスタンスに対して、FTD SSH セッションでエキスパート モードを許可する かどうかを [Yes] または [No] で指定します。エキスパート モードでは、高度なトラブル シューティングに FTD シェルからアクセスできます。

このオプションで [Yes] を選択すると、SSH セッションからコンテナ インスタンスに直接 アクセスするユーザがエキスパート モードを開始できます。このオプションで [No] を選 択すると、FXOS CLI からコンテナ インスタンスにアクセスするユーザがエキスパート モードを開始できます。インスタンス間の分離を増やすには、[No]を選択することをお勧 めします。

マニュアルの手順で求められた場合、または Cisco Technical Assistance Center から求められ た場合のみ、エキスパートモードを使用します。このモードを開始するには、FTD CLI で expert コマンドを使用します。

- c) カンマ区切りリストとして [Search Domains] を入力します。
- d) [Firewall Mode] を [Transparen] または [Routed] に選択します。

ルーテッドモードでは、FTDはネットワーク内のルータホップと見なされます。ルーティ ングを行う各インターフェイスは異なるサブネット上にあります。これに対し、トランス ペアレントファイアウォールは、「Bump In The Wire」または「ステルスファイアウォー ル」のように動作するレイヤ2ファイアウォールであり、接続されたデバイスへのルータ ホップとしては認識されません。

ファイアウォールモードは初期展開時にのみ設定します。ブートストラップの設定を再適 用する場合、この設定は使用されません。

e) カンマ区切りリストとして [DNS Servers] を入力します。

たとえば、FMC のホスト名を指定する場合、FTD は DNS を使用します。

- f) FTDの[Fully Qualified Hostname] を入力します。
- g) 登録時に FMC とデバイス間で共有する [Registration Key] を入力します。
   このキーには、1~37 文字の任意のテキスト文字列を選択できます。FTD を追加するとき
   に、FMC に同じキーを入力します。
- h) FTD 管理ユーザの CLI アクセス用パスワードを [Password] に入力します。
- i) Firepowerイベントの送信に使用する [Eventing Interface] を選択します。指定しない場合は、 管理インターフェイスが使用されます。
   このインターフェイスは、Firepower イベント インターフェイスとして定義する必要があ

ります。

- ステップ7 [Agreement] タブで、エンドユーザライセンス(EULA)を読んで、同意します。
- **ステップ8** [OK] をクリックして、設定ダイアログボックスを閉じます。
- **ステップ9** [Save] をクリックします。

シャーシは、指定したソフトウェアバージョンをダウンロードし、アプリケーションインス タンスにブートストラップ設定と管理インターフェイス設定をプッシュすることで、論理デバ イスを導入します。[Logical Devices]ページで、新しい論理デバイスのステータスを確認しま す。論理デバイスのステータスが [online] と表示されたら、アプリケーションでセキュリティ ポリシーの設定を開始できます。

|                      | System Tools Help              |
|----------------------|--------------------------------|
|                      | C Refresh 3 Add Device         |
|                      | 87% (40 of 46) Cores Available |
|                      |                                |
| Status<br>The online | 💌 🎠 c 🚾 À                      |

**ステップ10** FTD を管理対象デバイスとして追加し、セキュリティ ポリシーの設定を開始するには、FMC コンフィギュレーション ガイドを参照してください。

# ハイ アベイラビリティ ペアの追加

FTDハイアベイラビリティ(フェールオーバーとも呼ばれます)は、FXOS ではなくアプリケーション内で設定されます。ただし、高可用性用にシャーシを準備する場合は、次のステップを参照してください。

#### 始める前に

- ハイアベイラビリティフェールオーバーを設定される2つのユニットは、次の条件を満たしている必要があります。
  - 同じモデルであること。
  - ハイアベイラビリティ論理デバイスに同じインターフェイスが割り当てられていること。
  - インターフェイスの数とタイプが同じであること。ハイアベイラビリティを有効にする前に、すべてのインターフェイスをFXOSで事前に同じ設定にすること。
- 高可用性システム要件については、ハイアベイラビリティのシステム要件を参照してください。

#### 手順

- **ステップ1** 各論理デバイスは個別のシャーシに配置する必要があります。Firepower 9300 でのシャーシ内 高可用性は推奨されておらず、サポートされない可能性があります。
- ステップ2 各論理デバイスに同じインターフェイスを割り当てます。
- **ステップ3**フェールオーバーリンクとステートリンクに1つまたは2つのデータインターフェイスを割り当てます。

これらのインターフェイスは、2つのシャーシ間でハイアベイラビリティトラフィックを交換 します。統合されたフェールオーバーリンクとステートリンクには、10GBのデータインター フェイスを使用することを推奨します。使用可能なインターフェイスがあれば、別のフェール オーバーおよびステートのリンクを使用できます。ステートリンクには、ほとんどの帯域幅が 必要です。フェールオーバーリンクまたは状態リンクに管理タイプのインターフェイスを使用 することはできません。同じネットワークセグメント上で他のデバイスをフェールオーバー インターフェイスとして使用せずに、シャーシ間でスイッチを使用することをお勧めします。

コンテナインスタンスの場合、データ共有インターフェイスは、フェールオーバーリンクで はサポートされていません。親インターフェイスまたはEtherChannelでサブインターフェイス を作成し、各インスタンスのサブインターフェイスを割り当てて、フェールオーバーリンクと して使用することをお勧めします。同じ親のすべてのサブインターフェイスをフェールオー バーリンクとして使用する必要があることに注意してください。あるサブインターフェイスを フェールオーバーリンクとして使用し、他のサブインターフェイス(または親インターフェイ ス)を通常のデータインターフェイスとして使用することはできません。

- **ステップ4** 論理デバイスでハイ アベイラビリテを有効にします。 Firepower Threat Defense のハイ アベイ ラビリティを参照してください。
- **ステップ5** ハイアベイラビリティを有効にした後にインターフェイスを変更する必要がある場合は、スタンバイユニットを最初に変更し、次にアクティブユニットを変更します。

## Firepower Threat Defense 論理デバイスのインターフェイスの変更

FTD 論理デバイスでは、インターフェイスの割り当てや割り当て解除、または管理インターフェイスの置き換えを行うことができます。その後、FMC でインターフェイス設定を同期できます。

新しいインターフェイスを追加したり、未使用のインターフェイスを削除したりしても、FTD の設定に与える影響は最小限です。ただし、セキュリティポリシーで使用されているインター フェイスを削除すると、設定に影響を与えます。インターフェイスは、アクセス ルール、 NAT、SSL、アイデンティティ ルール、VPN、DHCP サーバなど、FTD の設定における多くの 場所で直接参照されている可能性があります。セキュリティゾーンを参照するポリシーは影響 を受けません。また、論理デバイスに影響を与えず、かつ FMC での同期を必要とせずに、割 り当てられた EtherChannel のメンバーシップを編集できます。

インターフェイスを削除すると、そのインターフェイスに関連付けられている設定がすべて削 除されます。

#### 始める前に

- ・物理インターフェイスの設定(30ページ)およびEtherChannel(ポートチャネル)の追加(31ページ)に従ってインターフェイスを設定し、EtherChannelを追加します。
- ・すでに割り当てられているインターフェイスをEtherChannelに追加するには(たとえば、 デフォルトですべてのインターフェイスがクラスタに割り当てられます)、まず論理デバ イスからインターフェイスの割り当てを解除し、次にEtherChannelにインターフェイスを 追加する必要があります。新しいEtherChannelの場合、その後でデバイスにEtherChannel を割り当てることができます。
- 管理インターフェイスまたは Firepower イベント インターフェイスを管理 EtherChannel に 置き換えるには、未割り当てのデータメンバー インターフェイスが少なくとも1 つある EtherChannel を作成し、現在の管理インターフェイスをその EtherChannel に置き換える必 要があります。FTDがリブートし(管理インターフェイスを変更するとリブートします)、 FMC で設定を同期すると、(現在未割り当ての)管理インターフェイスも EtherChannel に追加できます。
- クラスタリングまたは高可用性のため、FMC で設定を同期する前に、すべてのユニット でインターフェイスを追加または削除していることを確認してください。最初にスレーブ/ スタンバイ ユニットでインターフェイスを変更してから、マスター/アクティブ ユニット で変更することをお勧めします。新しいインターフェイスは管理上ダウンした状態で追加 されるため、インターフェイス モニタリングに影響を及ぼさないことに注意してください。

#### 手順

ステップ1 Firepower Chassis Manager で、[論理デバイス(Logical Devices)] を選択します。 ステップ2 右上にある [編集(Edit)] アイコンをクリックして、その論理デバイスを編集します。 ステップ3 [データポート (Data Ports)]領域で新しいデータインターフェイスを選択して、そのインター フェイスを割り当てます。

まだインターフェイスを削除しないでください。

| Data Ports    |   |
|---------------|---|
| Ethernet1/2   |   |
| Ethernet1/5   |   |
| Ethernet1/8   | - |
| Ethernet2/1   |   |
| Ethernet2/2   |   |
| Ethernet2/3   |   |
| Ethernet2/4   |   |
| Ethernet2/5   |   |
| Ethernet2/6   |   |
| Ethernet2/7   |   |
| Ethernet2/8   |   |
| Port-channel1 |   |
| Port-channel2 |   |

- **ステップ4** 次のように、管理インターフェイスまたはイベントインターフェイスを置き換えます。 これらのタイプのインターフェイスでは、変更を保存するとデバイスがリブートします。
  - a) ページ中央のデバイス アイコンをクリックします。
  - b) [一般 (General)]または[クラスタ情報 (Cluster Information)]タブで、ドロップダウンリ ストから新しい[管理インターフェイス (Management Interface)]を選択します。
  - c) [設定 (Settings)]タブで、ドロップダウンリストから新しい[イベントインターフェース (Eventing Interface)]を選択します。
  - d) [OK] をクリックします。

管理インターフェイスのIPアドレスを変更した場合は、Firepower Management Center でデバイ スのIPアドレスを変更する必要もあります。[デバイス(Devices)]>[デバイス管理(Device Management)]>[デバイス/クラスタ(Device/Cluster)]と移動します。[管理(Management)] 領域で、ブートストラップ設定アドレスと一致するようにIPアドレスを設定します。

- ステップ5 [保存 (Save)] をクリックします。
- ステップ6 FMC でインターフェイスを同期します。
  - a) FMC にログインします。
  - b) [デバイス (Devices)]>[デバイス管理 (Device Management)] を選択し、FTD デバイス の編集アイコン (
    )をクリックします。[インターフェイス (Interfaces)] タブがデフォ ルトで選択されます。
  - c) [インターフェイス (Interfaces)]タブの左上にある [デバイスの同期 (Sync Device)]ボタ ンをクリックします。
  - d) 変更が検出されると、インターフェイス設定が変更されたことを示す赤色のバナーが [イ ンターフェイス (Interfaces)]ページに表示されます。[クリックして詳細を表示 (Click to know more)]リンクをクリックしてインターフェイスの変更内容を表示します。
  - e) インターフェイスを削除する予定の場合は、古いインターフェイスから新しいインター フェイスに任意のインターフェイス設定を手動で転送します。

まだインターフェイスを削除していないので、既存の設定を参照できます。古いインター フェイスを削除して検証を再実行した後も、さらに設定を修正する機会があります。検証 では、古いインターフェイスでまだ使用されているすべての場所が表示されます。

f) [変更の検証(Validate Changes)]をクリックし、インターフェイスが変更されてもポリ シーが機能していることを確認します。

エラーがある場合は、ポリシーを変更して検証に戻る必要があります。

- g) [保存 (Save)]をクリックします。
- h) [展開(Deploy)]をクリックし、割り当てたデバイスにポリシーを展開します。変更はポリシーを導入するまで有効になりません。
- ステップ7 Firepower Chassis Manager で、[データポート(Data Ports)]領域でデータインターフェイスの 選択を解除し、そのインターフェイスの割り当てを解除します。

| Data Ports    |  |
|---------------|--|
| Ethernet1/2   |  |
| Ethernet1/5   |  |
| Ethernet1/8   |  |
| Ethernet2/1   |  |
| Ethernet2/2   |  |
| Ethernet2/3   |  |
| Ethernet2/4   |  |
| Ethernet2/5   |  |
| Ethernet2/6   |  |
| Ethernet2/7   |  |
| Ethernet2/8   |  |
| Port-channel1 |  |
| Port-channel2 |  |

**ステップ8** [保存 (Save)]をクリックします。 ステップ9 FMC でインターフェイスを再度同期します。

# アプリケーションのコンソールへの接続

次の手順に従ってアプリケーションのコンソールに接続します。

#### 手順

ステップ1 コンソール接続または Telnet 接続を使用して、モジュール CLI に接続します。

#### connect module slot number { console | telnet }

複数のセキュリティモジュールをサポートしないデバイスのセキュリティエンジンに接続するには、*slot number*として1を使用します。

Telnet 接続を使用する利点は、モジュールに対して同時に複数のセッションを持つことができ、接続速度が速くなることです。

#### 例:

```
Firepower# connect module 1 console
Telnet escape character is '~'.
Trying 127.5.1.1...
Connected to 127.5.1.1.
Escape character is '~'.
```

CISCO Serial Over LAN: Close Network Connection to Exit

```
Firepower-module1>
```

ステップ2 アプリケーションのコンソールに接続します。

#### connect ftd name

インスタンス名を表示するには、名前を付けずにコマンドを入力します。

#### 例:

```
Firepower-module1> connect ftd ftd1
Connecting to ftd(ftd-native) console... enter exit to return to bootCLI
[...]
>
```

ステップ3 アプリケーション コンソールを終了して FXOS モジュール CLI に移動します。

•FTD:exit と入力

ステップ4 FXOS CLI のスーパバイザレベルに戻ります。

#### コンソールを終了します。

a) ~と入力

Telnet アプリケーションに切り替わります。

b) Telnet アプリケーションを終了するには、次のように入力します。 telnet>quit

#### Telnet セッションを終了します。

a) Ctrl-],.と入力

I

# Firepower Threat Defense の論理デバイスの履歴

| 機能                                                                  | バージョン(Version) | 詳細 |
|---------------------------------------------------------------------|----------------|----|
| Firepower 4100/9300 上の Firepower<br>Threat Defense のマルチインスタンス機<br>能 | 6.3.0          |    |

| 機能 | バージョン(Version) | 詳細                                                                                                    |
|----|----------------|----------------------------------------------------------------------------------------------------|
|    |                | 単一のセキュリティエンジンまたはモ<br>ジュールに、それぞれ Firepower Threat<br>Defense コンテナ インスタンスがある<br>複数の論理デバイスを展開できるよう<br>になりました。以前は、単一のネイ<br>ティブ アプリケーション インスタン<br>スを展開できるだけでした。                            |
|    |                | 柔軟な物理インターフェイスの使用を<br>可能にするため、FXOSでVLANサブ<br>インターフェイスを作成し、複数のイ<br>ンスタンス間でインターフェイスを共<br>有することができます。リソース管理<br>では、各インスタンスのパフォーマン<br>ス機能をカスタマイズできます。                                       |
|    |                | 2 台の個別のシャーシ上でコンテナイ<br>ンスタンスを使用して高可用性を使用<br>できます。クラスタリングはサポート<br>されません。                                                                                                    |
|    |                | <ul> <li>(注) マルチインスタンス機能は、</li> <li>実装は異なりますが、ASA</li> <li>マルチ コンテキスト モード</li> <li>に似ています。マルチ コン</li> <li>テキスト モードは Firepower</li> <li>Threat Defense では利用でき</li> <li>ません。</li> </ul> |
|    |                | 新規/変更された [Firepower Management Center] 画面:                                                                                                    |
|    |                | ・ [Devices] > [Device Management] ><br>[Edit] アイコン > [Interfaces] タブ                                                                                                    |
|    |                | 新規/変更された [Firepower Chassis<br>Manager] 画面:                                                                                                    |
|    |                | ・[概要(Overview)] > [デバイス<br>(Devices)]                                                                                                    |
|    |                | <ul> <li>「インターフェイス<br/>(Interfaces)]&gt;[すべてのイン<br/>ターフェイス (All Interfaces)]&gt;<br/>[新規追加 (Add New)]ドロップ<br/>ダウンメニュー&gt;[サブインター<br/>フェイス (Subinterface)]</li> </ul>                  |

I

| 機能 | バージョン(Version) | 詳細                                                                                                    |
|----|----------------|----------------------------------------------------------------------------------------------------|
|    |                | <ul> <li>「インターフェイス<br/>(Interfaces)]&gt;[すべてのイン<br/>ターフェイス (All Interfaces)]&gt;<br/>[タイプ (Type)]</li> </ul>                                                                                                    |
|    |                | •[論理デバイス(Logical<br>Devices)] > [デバイスの追加<br>(Add Device)]                                                                                                    |
|    |                | ・[プラットフォームの設定<br>(Platform Settings)] > [Macプー<br>ル(Mac Pool)]                                                                                                    |
|    |                | ・[プラットフォームの設定<br>(Platform Settings)]>[リソース<br>のプロファイル(Resource<br>Profiles)]                                                                                                    |
|    |                | 新規/変更された FXOS コマンド:<br>connect ftd name、connect module<br>telnet、create bootstrap-key<br>PERMIT_EXPERT_MODE、<br>createresource-profile、create<br>subinterface、scope auto-macpool、set<br>cpu-core-count、set deploy-type、set<br>port-type data-sharing、set prefix、set<br>resource-profile-name、set vlan、scope<br>app-instance ftd name、show cgroups<br>container、show interface、show<br>mac-address、show subinterface、show<br>tech-support module app-instance、show<br>version |
|    |                | サポートされるプラットフォーム:<br>Firepower 4100/9300                                                                                                    |

| 機能                                                   | バージョン(Version) | 詳細                                                                                                    |
|------------------------------------------------------|----------------|----------------------------------------------------------------------------------------------------|
| Firepower 4100/9300 のクラスタ制御リ<br>ンクのカスタマイズ可能な IP アドレス | 6.3.0          | クラスタ制御リンクのデフォルトでは<br>127.2.0.0/16ネットワークが使用されま<br>す。FXOS でクラスタを展開する際に<br>ネットワークを設定できるようになり<br>ました。シャーシは、シャーシ ID お<br>よびスロット ID<br>(127.2.chassis_id.slot_id) に基づいて、<br>各ユニットのクラスタ制御リンクイン<br>ターフェイス IP アドレスを自動生成し<br>ます。ただし、一部のネットワーク展<br>開では、127.2.0.0/16 トラフィックはパ<br>スできません。そのため、ループバッ<br>ク (127.0.0.0/8) およびマルチキャス<br>ト (224.0.0.0/4) アドレスを除き、<br>FXOS にクラスタ制御リンクのカスタ<br>ム/16 サブネットを作成できるように<br>なりました。 |
|                                                      |                | 新規/変更された [Firepower Chassis<br>Manager] 画面: <ul> <li>[論理デバイス(Logical Devices)]</li> <li>[デバイスの追加(Add<br/>Device)]&gt;[クラスタ情報<br/>(Cluster Information)]&gt;[CCL<br/>Subnet IP] フィールド</li> </ul> 新規/変更された FXOS コマンド: set<br>cluster-control-link network <ul> <li>サポートされるプラットフォーム:</li> <li>Firepower 4100/9300</li> </ul>                                                                               |

I

| 機能                                    | バージョン(Version) | 詳細                                                                                                    |
|---------------------------------------|----------------|----------------------------------------------------------------------------------------------------|
| オンモードでのデータ EtherChannel の<br>サポート     | 6.3.0          | データおよびデータ共有 EtherChannel<br>をアクティブ LACP モードまたはオン<br>モードに設定できるようになりまし<br>た。Etherchannel の他のタイプはアク<br>ティブモードのみをサポートします。  |
|                                       |                | 新規/変更された [Firepower Chassis<br>Manager] 画面:                                                                            |
|                                       |                | ・[インターフェイス<br>(Interfaces)] > [すべてのイン<br>ターフェイス(All Interfaces)] ><br>[ポートチャネルの編集(Edit Port<br>Channel)] > [モード(Mode)] |
|                                       |                | 新規/変更された FXOS コマンド : set<br>port-channel-mode                                                                          |
|                                       |                | サポートされるプラットフォーム:<br>Firepower 4100/9300                                                                                |
| FTD インライン セットでの<br>EtherChannel のサポート | 6.2.0          | FTD インライン セットで Etherchannel<br>を使用できるようになりました。                                                                         |
|                                       |                | サポートされるプラットフォーム:<br>Firepower 4100/9300                                                                                |
| 6つのFTDモジュールのシャーシ間ク<br>ラスタリング          | 6.2.0          | FTDのシャーシ間クラスタリングが実<br>現されました。最大6つのシャーシに<br>最大6つのモジュールを含めることが<br>できます。                                                  |
|                                       |                | 新規/変更された [Firepower Chassis<br>Manager] 画面:                                                                            |
|                                       |                | ・[論理デバイス(Logical<br>Devices)] > [構成<br>(Configuration)]                                                                |
|                                       |                | サポートされるプラットフォーム:<br>Firepower 4100/9300                                                                                |

| 機能                                                                   | バージョン(Version) | 詳細                                                                                                    |
|----------------------------------------------------------------------|----------------|----------------------------------------------------------------------------------------------------|
| サポート対象ネットワークモジュール<br>に対する Firepower 4100/9300 でのハー<br>ドウェア バイパス サポート | 6.1.0          | ハードウェアバイパスは、停電時にト<br>ラフィックがインラインインターフェ<br>イスペア間で流れ続けることを確認し<br>ます。この機能は、ソフトウェアまた<br>はハードウェア障害の発生時にネット<br>ワーク接続を維持するために使用でき<br>ます。<br>新しい/変更された画面:                                                         |
|                                                                      |                | <ul> <li>[Devices] &gt; [Device Management] &gt;<br/>[Interfaces] &gt; [Edit Physical<br/>Interface]</li> <li>サポートされるプラットフォーム:<br/>Firepower 4100/9300</li> </ul>                                         |
| FTD のインライン セット リンク ス<br>テート伝達サポート                                    | 6.1.0          | FTD アプリケーションでインライン<br>セットを設定し、リンクステート伝達<br>を有効にすると、FTD はインライン<br>セットメンバーシップをFXOSシャー<br>シに送信します。リンクステート伝達<br>により、インラインセットのインター<br>フェイスの1つが停止した場合、<br>シャーシは、インラインインターフェ<br>イスペアの2番目のインターフェイス<br>も自動的に停止します。 |
|                                                                      |                | 新規/変更されたFXOS コマンド: show<br>fault  grep link-down、show interface<br>detail<br>サポートされるプラットフォーム:<br>Firepower 4100/9300                                                                                      |

I

| 機能                                           | バージョン(Version) | 詳細                                                                                                    |
|----------------------------------------------|----------------|----------------------------------------------------------------------------------------------------|
| Firepower 9300 の FTD でのシャーシ内<br>クラスタリング サポート | 6.0.1          | Firepower 9300 が FTD アプリケーショ<br>ンでシャーシ内クラスタリングをサ<br>ポートするようになりました。                                                                                                    |
|                                              |                | 新規/変更された [Firepower Chassis<br>Manager] 画面:                                                                                                    |
|                                              |                | •[論理デバイス(Logical<br>Devices)] > [構成<br>(Configuration)]                                                                                                    |
|                                              |                | 新規/変更されたFXOS コマンド: enter<br>mgmt-bootstrap ftd, enter bootstrap-key<br>FIREPOWER_MANAGER_IP, enter<br>bootstrap-key FIREWALL_MODE,<br>enter bootstrap-key-secret<br>REGISTRATION_KEY, enter<br>bootstrap-key-secret PASSWORD, enter<br>bootstrap-key FQDN, enter<br>bootstrap-key SEARCH_DOMAINS,<br>enter ipv4 firepower, enter ipv6<br>firepower, set value, set gateway, set ip,<br>accept-license-agreement |
|                                              |                | サポートされるプラットフォーム:<br>Firepower 4100/9300                                                                                                    |